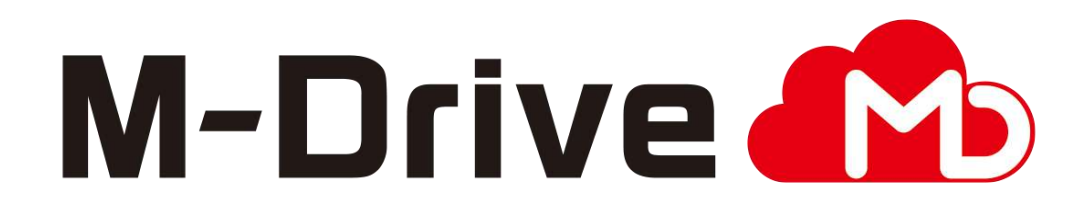

# 利用マニュアル

導入編(20ユーザ以上のお客様向け) 【設定例】

このたびはクラウドストレージサービスM-Driveをご利用いただきまして 誠にありがとうございます 本マニュアルでは、利用者が20ユーザ以上のお客様の設定例を記載しています。

10ユーザ程度で運用をされる方は、10ユーザ規模のお客様向けのマニュアルをご覧 いただくことを推奨します。

第4.0版

## 利用マニュアルについて

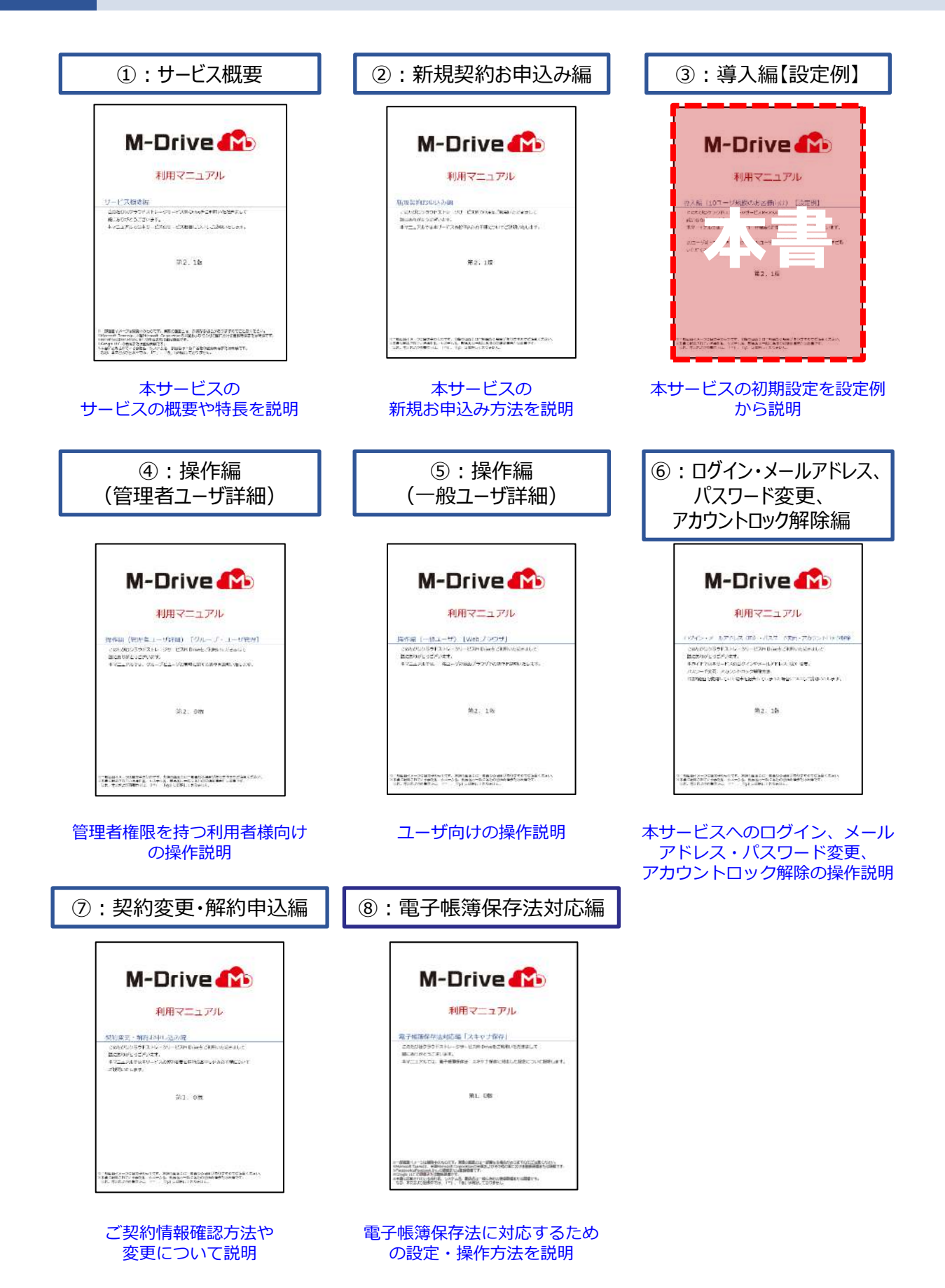

# 改版履歴

| 版            | 年月       | 改訂内容                                                                       | 改訂箇所            |
|--------------|----------|----------------------------------------------------------------------------|-----------------|
| 1.0版         | 2022年2月  | 初版作成                                                                       |                 |
| 2.0版 2022年3月 |          | 2段階認証画面で、最初に表示する画面を<br>Authenticator用からSMS用に変更したことに伴い、記述を更<br>新しました。       | 3-1             |
|              |          | Authenticator用の2段階認証画面内に手順を追記したことに<br>伴い、記述を更新しました。                        | 3-1             |
|              |          | ユーザ作成時の項目についての注釈を追記しました。                                                   | 5               |
|              |          | 「7.プロジェクトフォルダの作成」に向けて、「6.フォルダの<br>作成とアクセス権限の設定」にて管理コンソールを閉じる手順<br>を追記しました。 | 6, 7            |
|              |          | データ移行方法からストレージサービスDrive記載部分を削除<br>しました。                                    | 9-1             |
| 2.1版         | 2022年6月  | 説明文に合わせた画面の更新を一部実施しました。                                                    | 5               |
|              |          | 画面に合わせたボタン名の更新を一部実施しました。                                                   | 6               |
|              |          | 「1.プロファイルの設定」について記載を更新しました。                                                | 8               |
| 3.0版         | 2022年9月  | Microsoft Office連携機能提供に伴い、記述を更新しました。                                       | 9<br>9-3<br>9-4 |
| 3.1版         | 2022年10月 | 電子帳簿保存法対応機能提供に伴い、記載を更新しました。                                                | 9<br>9-5        |
| 4.0版         | 2022年11月 | 「利用マニュアルについて」に「⑧ : 電子帳簿保存法対応編」<br>を追記しました。                                 | -               |
|              |          | ログインの方法追加に伴い、記載を更新しました。                                                    | 3<br>3-1<br>3-2 |
|              |          | 2段階認証設定機能追加に伴い、追記しました。                                                     | 3-1             |
|              |          | 回線認証設定する画面をプラン変更・経路設定画面からアクセ<br>ス経路設定画面へ変更したことに伴い、記載を更新しました。               | 9-4             |

| $\mathbf{H}$ |
|--------------|
|--------------|

| 1. はじめに                      |          |
|------------------------------|----------|
| 1. 本書のモデルケース                 | •••••• 4 |
| 2. 設定手順                      |          |
| 3.パソコンのブラウザからログイン            | 9        |
| <u>1. メールアドレスとパスワードでログイン</u> | 9        |
| 2. SNSアカウントでログイン             | 13       |
| 4.グループ作成                     | 14       |
| 5. ユーザ作成                     | 16       |
| 6.フォルダの作成とアクセス権限の設定          | 19       |
| 7. プロジェクトフォルダの作成             | 23       |
| 8. ストレージサービスDriveの利用方法       | 27       |
| 9. その他初期設定・便利機能              | 29       |
| 1. データ移行                     | 30       |
| 2. ポリシー設定                    | 31       |
| 3. ファイルリンクによる共有              | 32       |
| 4. 回線認証設定                    | ••••••34 |
| 5. 電子帳簿保存法対応                 |          |

# 1 はじめに

### 1. 本書のモデルケース

本書では、20ユーザ以上でご利用の場合の初期設定について、 下記モデルケースで説明します。

お客様の組織や担当にあわせて読み替えてください。

### (1)グループ

本サービスでは、グループを設定することにより、 フォルダのアクセス権限やフォルダ内の管理機能をグループごとに設定できます。

※下図では、部署ごとの本サービスのグループ表記は割愛します。

※親グループの中に子グループを設定するような「グループの親子関係」は設定できません。 以下の図の通り、部署のグループのほか、課のグループを作成し、それぞれのグループに ユーザを追加する必要があります。

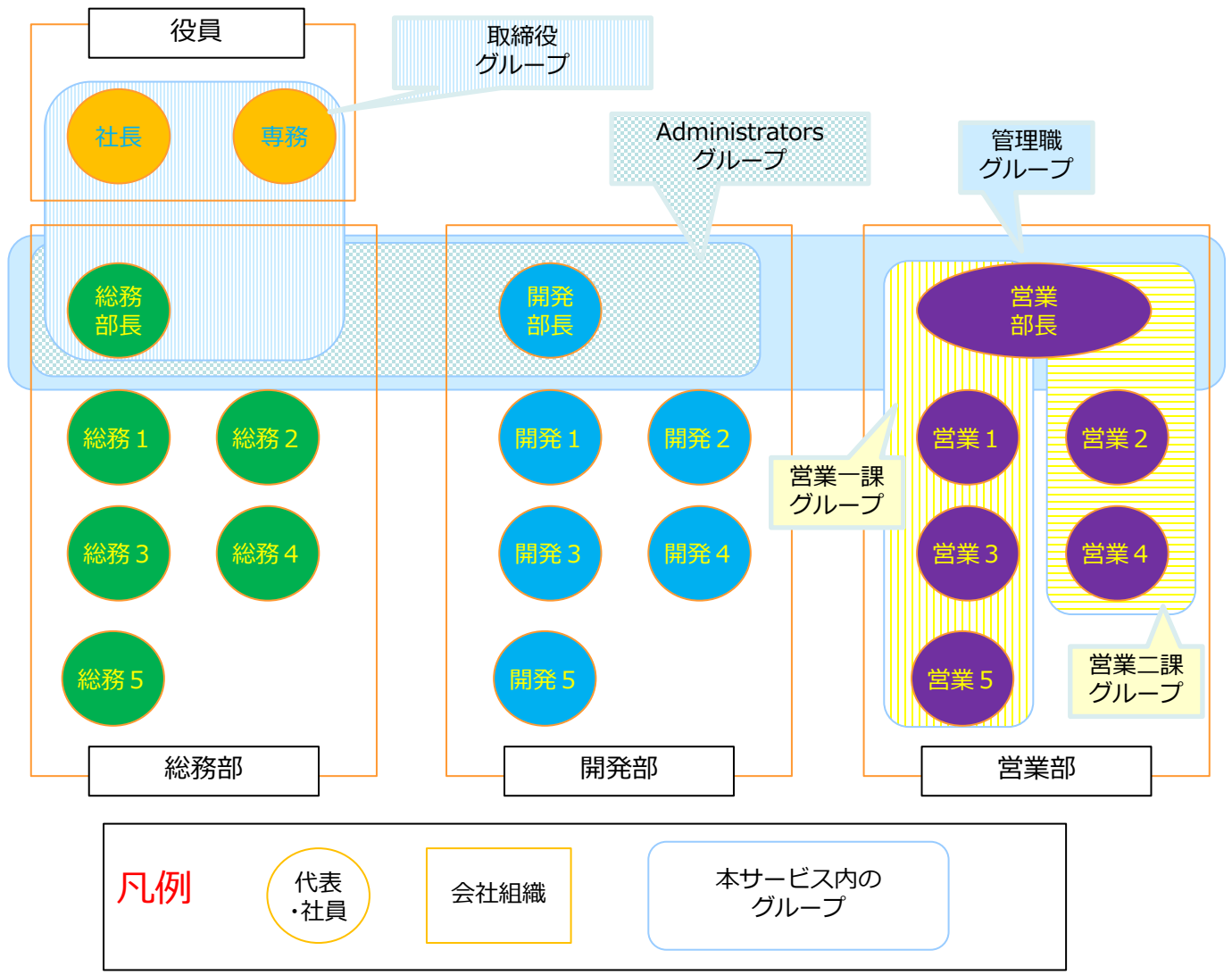

# 1 はじめに

### 1. 本書のモデルケース

#### (2) ユーザ設定

本サービスでは、ご契約者様のIDのほか、 管理者権限を持つ「管理者」と一般的な利用者である「ユーザ」を作成可能です。

本書では、以下で設定します。

| 本サービスの<br>ユーザー種別 | 特徴                                                                          | 所属させる代表・社員例  |
|------------------|-----------------------------------------------------------------------------|--------------|
| 契約者              | <ul> <li>・本サービスを契約した人(申込<br/>編で申し込みを行った人)</li> <li>・自動的に管理者権限を保有</li> </ul> | 総務部長         |
| 管理者              | <ul> <li>本サービスの設定を行なうこと<br/>ができる人</li> </ul>                                | 開発部部長        |
| ユーザ              | <ul> <li>管理者ではなく、フォルダへの<br/>アクセスやフォルダ閲覧・編集<br/>等の操作を実施するユーザ</li> </ul>      | 役員<br>各部署の社員 |

### 1. 本書のモデルケース

#### (3) フォルダと利用できるグループ設定

本書では、作成するフォルダと利用できるグループを以下とします。

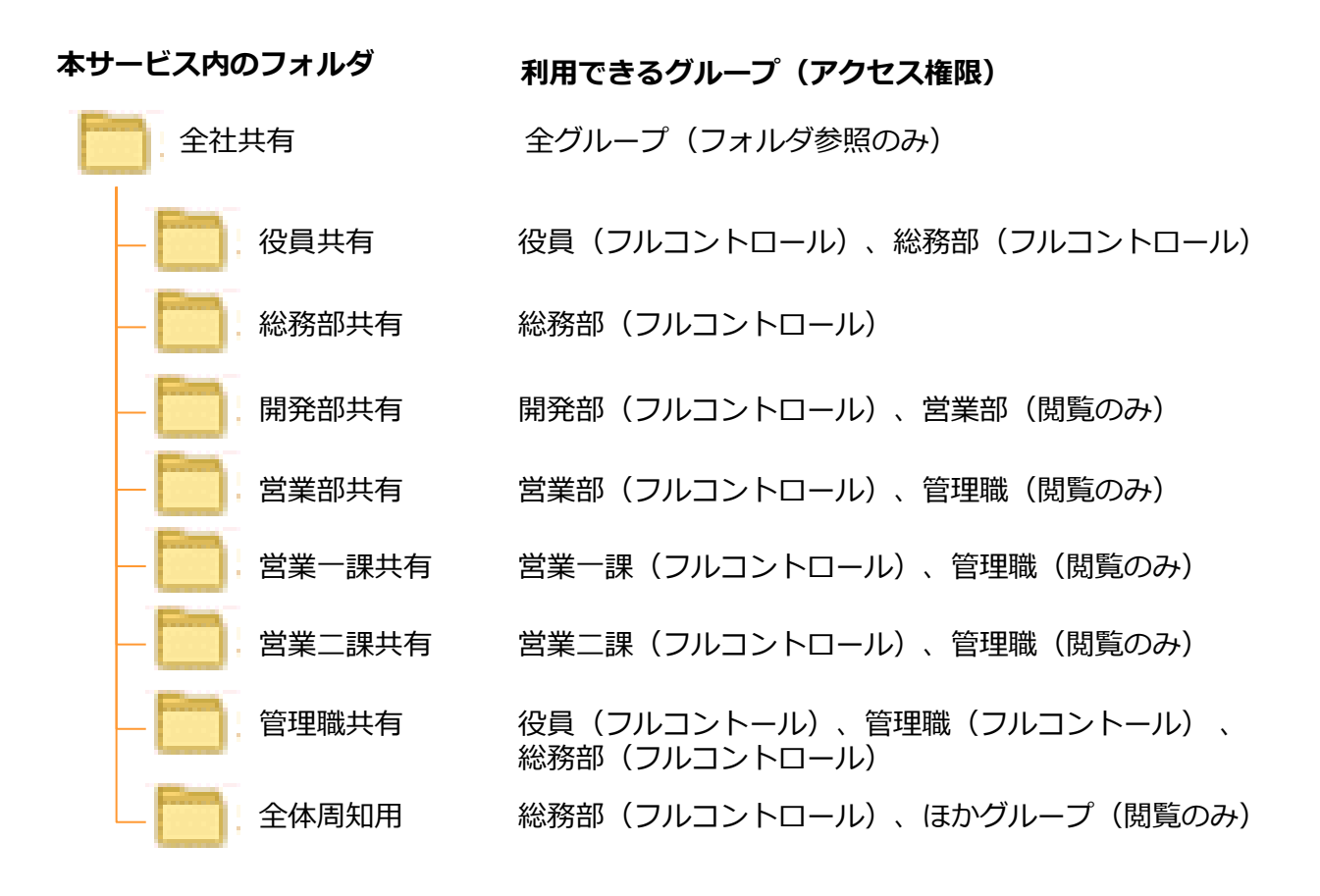

### 1. 本書のモデルケース

#### (4) 社外メンバとの共有

本サービスでは、社外メンバとの共有用として、プロジェクトフォルダを 利用可能です。

本書では、作成するプロジェクトフォルダとプロジェクトフォルダにアクセスできる社内・ 社外メンバを以下とします。

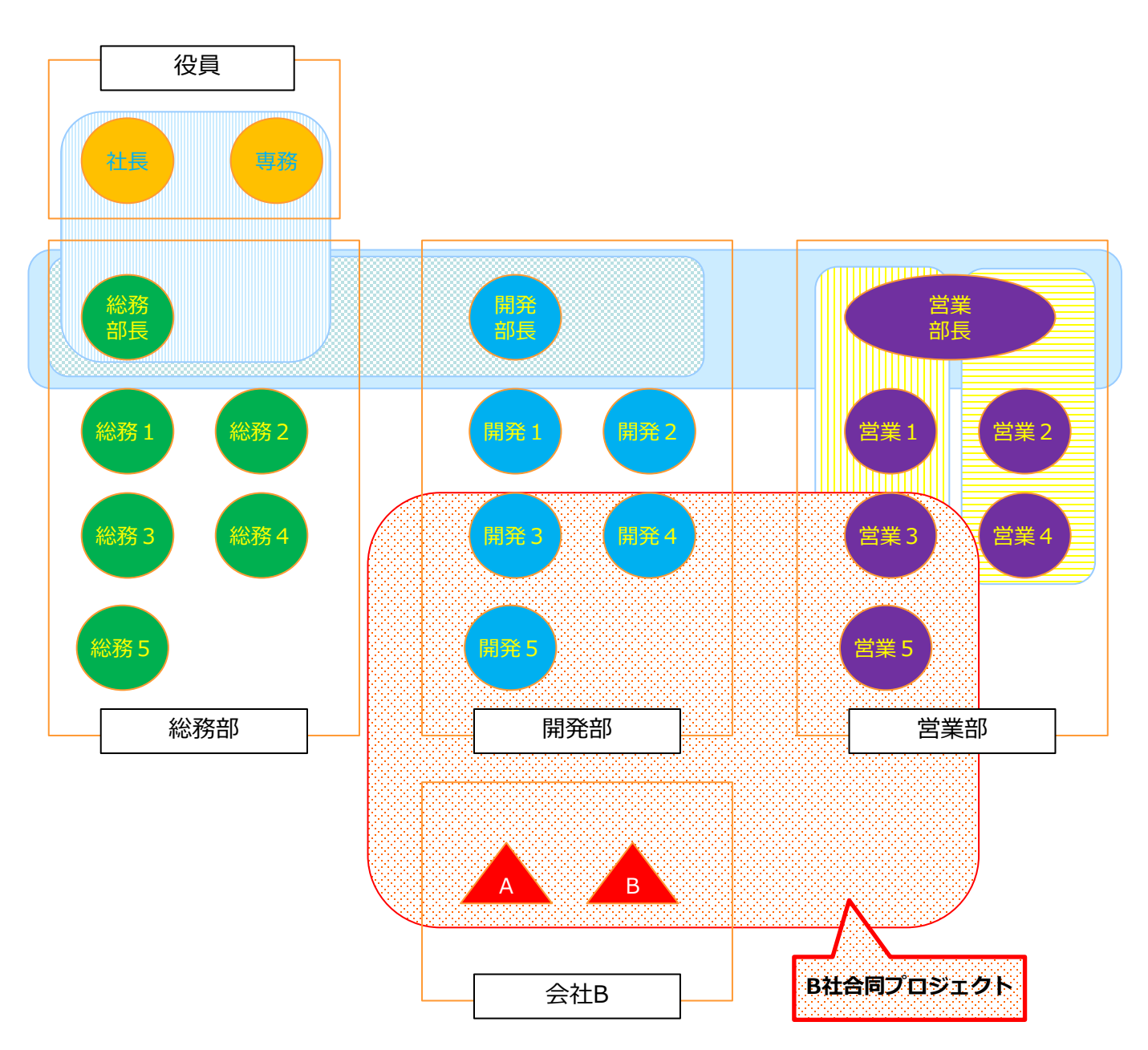

2 設定手順

本書では、本サービスに契約をしてから、ユーザがそれを利用できるようにするための初期 設定の手順について、以下の順番で説明します。

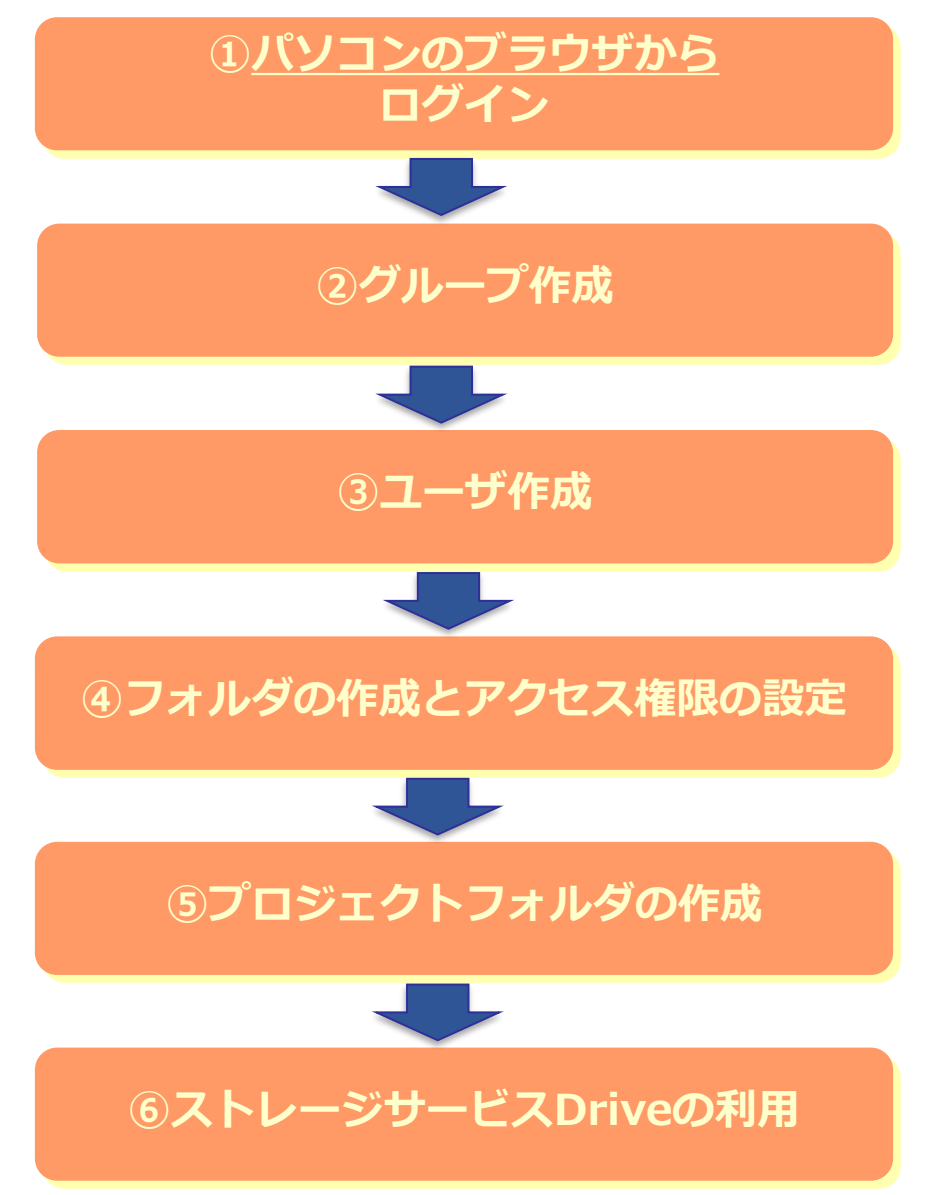

また、初期設定後に実施する「その他初期設定」ついて説明します。

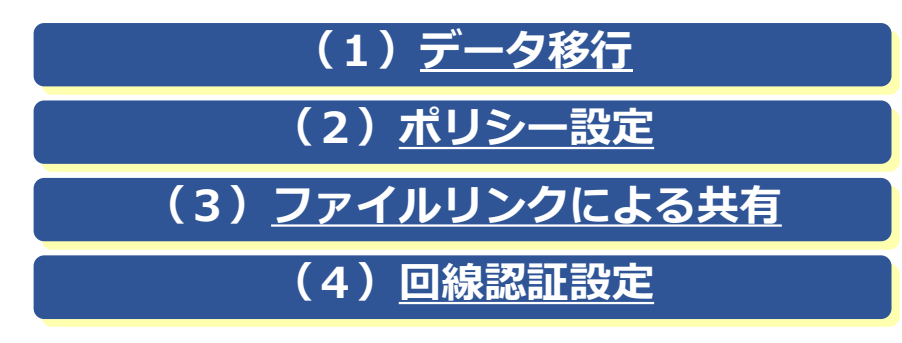

本サービスのご利用には、ログインが必要です。

お申し込み時のログイン方法の設定登録により、ログイン方法が異なります。

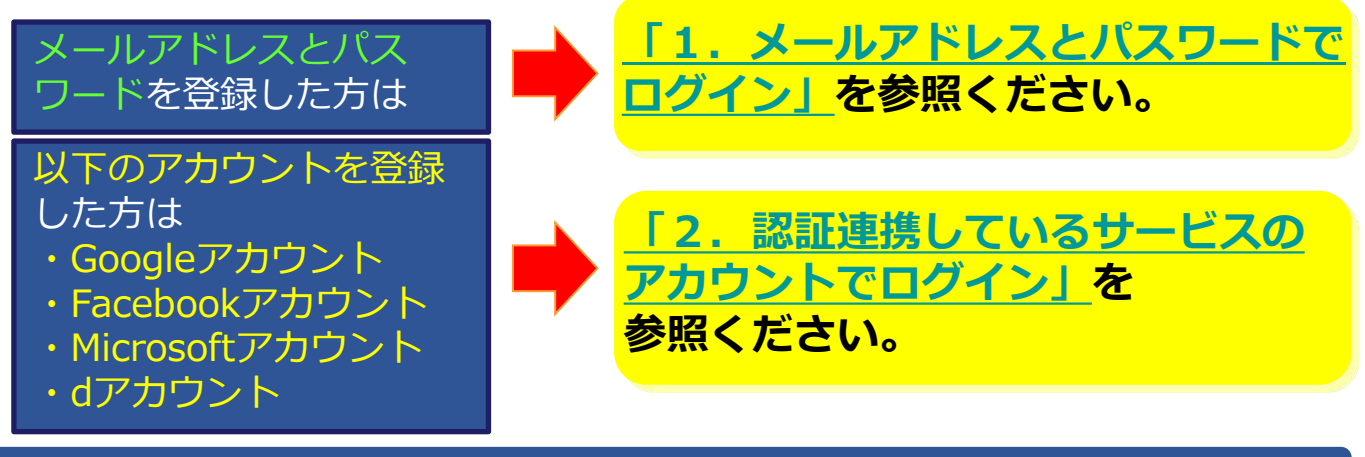

1. メールアドレスとパスワードでログイン

(1) 初期設定を行なうため、契約者のIDで本サービスにログインします。

本サービスのログイン画面で、契約者のメールアドレスと申込画面で入力した パスワードを入力し、ログインをクリックします。 ※ログイン画面のURL: <u>https://ff.cloud-nas.net/VX7</u> ※初回ご利用時は、回線情報が登録されていないため、回線認証はご利用できません。 本手順に従いポータルサイトURLにログイン後、「<u>9.4 回線認証設定</u>」を実施してください。

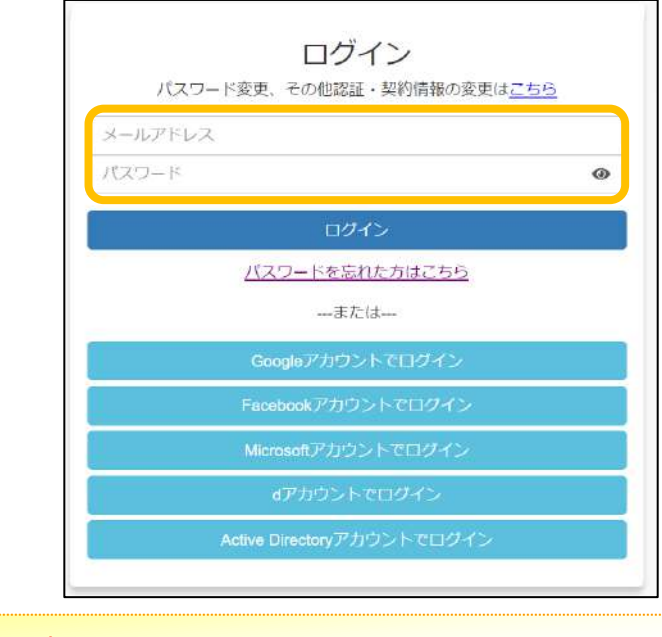

#### ● ここに注意

回線認証でのログイン方法については、 「利用マニュアル ログイン・メールアドレス (ID)・パスワード変更・アカウントロック解除」 をご確認ください。

### 1. メールアドレスとパスワードでログイン

(2)お使いのパソコンやスマートフォンではじめてログインした場合や ログインしてから30日間アクセスしていなかった場合に、2段階認証が要求されます。

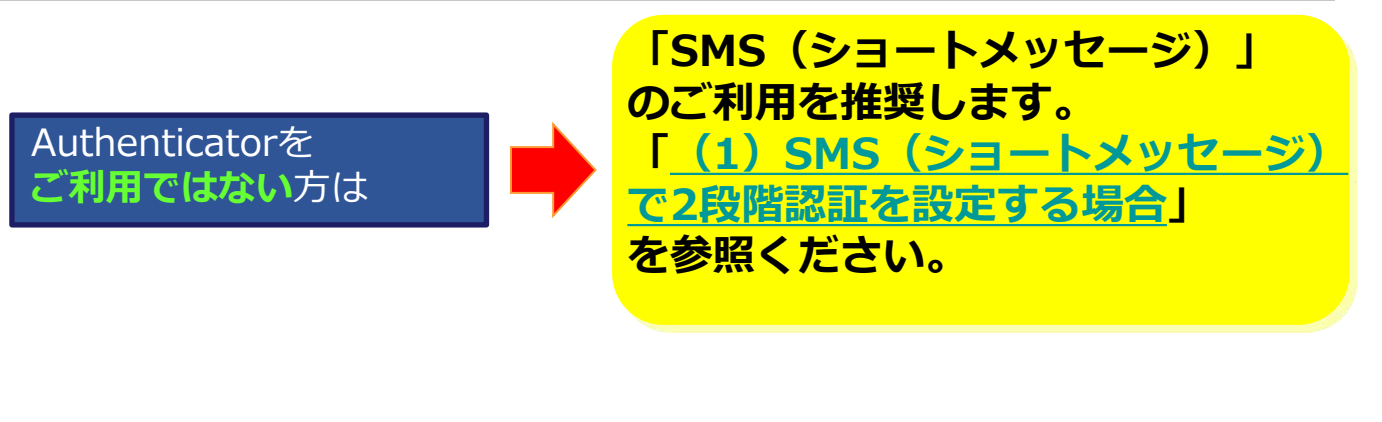

すでにGoogle Authenticatorまたは、 Microsoft Authenticator をご利用の方は

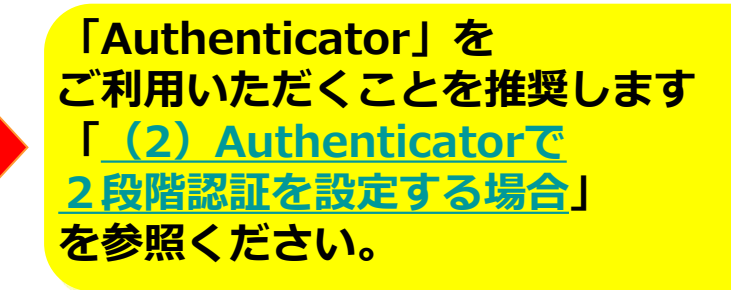

※2段階認証の登録をリセットしたい場合は、利用マニュアル「ログイン・メールアドレス(ID)、 パスワード変更、アカウントロック解除編」の「6.2.2段階認証の登録のリセット」を 参照ください。

#### Ⅰ ここに注意

・契約者が「2段階認証を無効にする」と設定していると、2段階認証が要求されません。 「2段階認証設定」については、利用マニュアル「ログイン・メールアドレス(ID)、 パスワード変更、アカウントロック解除編」の「6.1.2段階認証設定」を参照ください。

## 1. メールアドレスとパスワードでログイン

(1) SMS(ショートメッセージ)で2段階認証を設定する場合

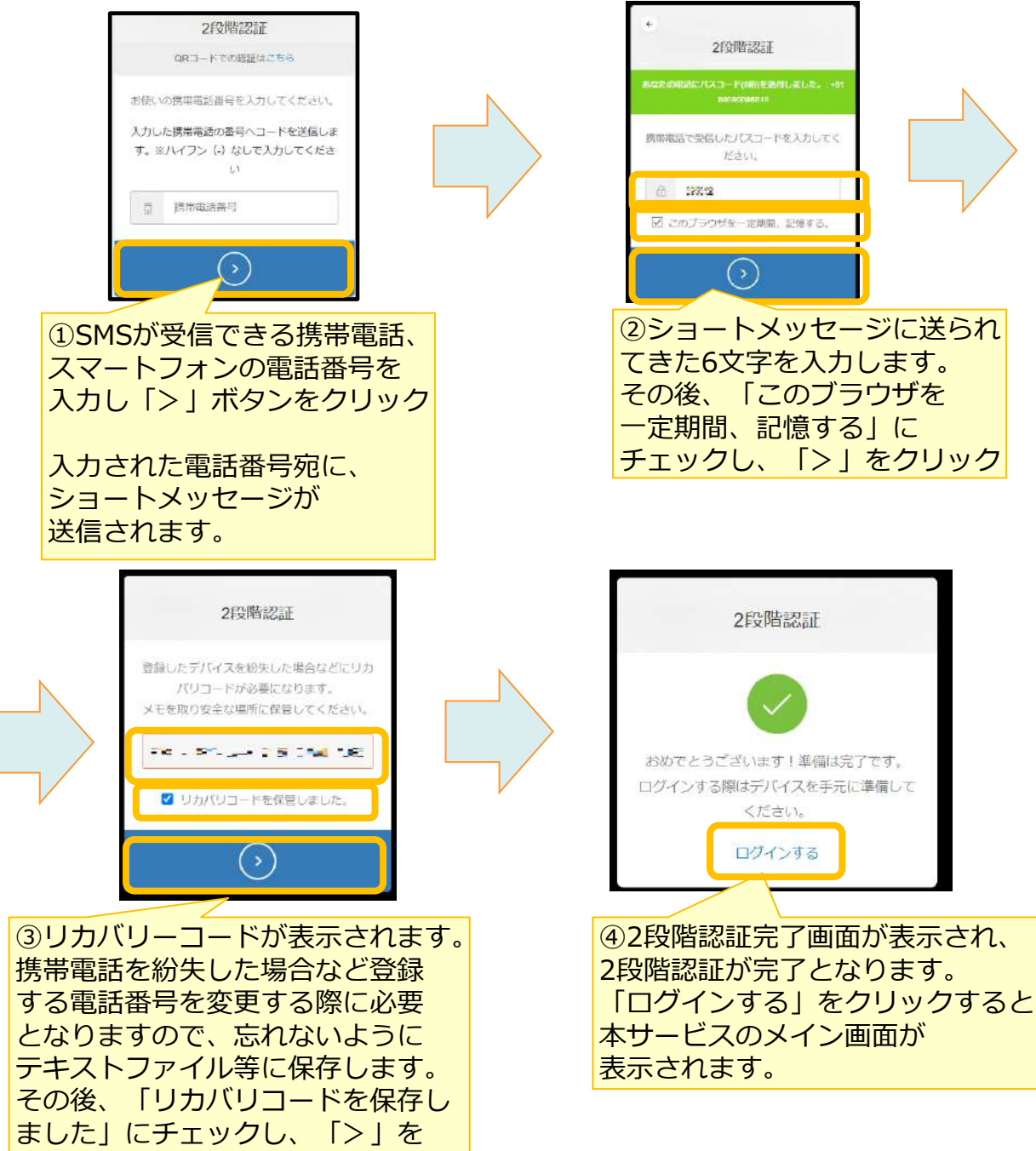

#### ここに注意

クリック

SMSを受信できなかった場合、①で入力した電話番号のSMSの受信設定が影響している可能性が ございます。下記の設定がされている場合は解除していただき、再度ログイン画面からログイン をお試しください。

- ・国際SMSや海外事業者からのSMSの受信拒否する設定
- ・特定の番号のみ許可する設定

### 1. メールアドレスとパスワードでログイン

### (2) Authenticatorで2段階認証を設定する場合

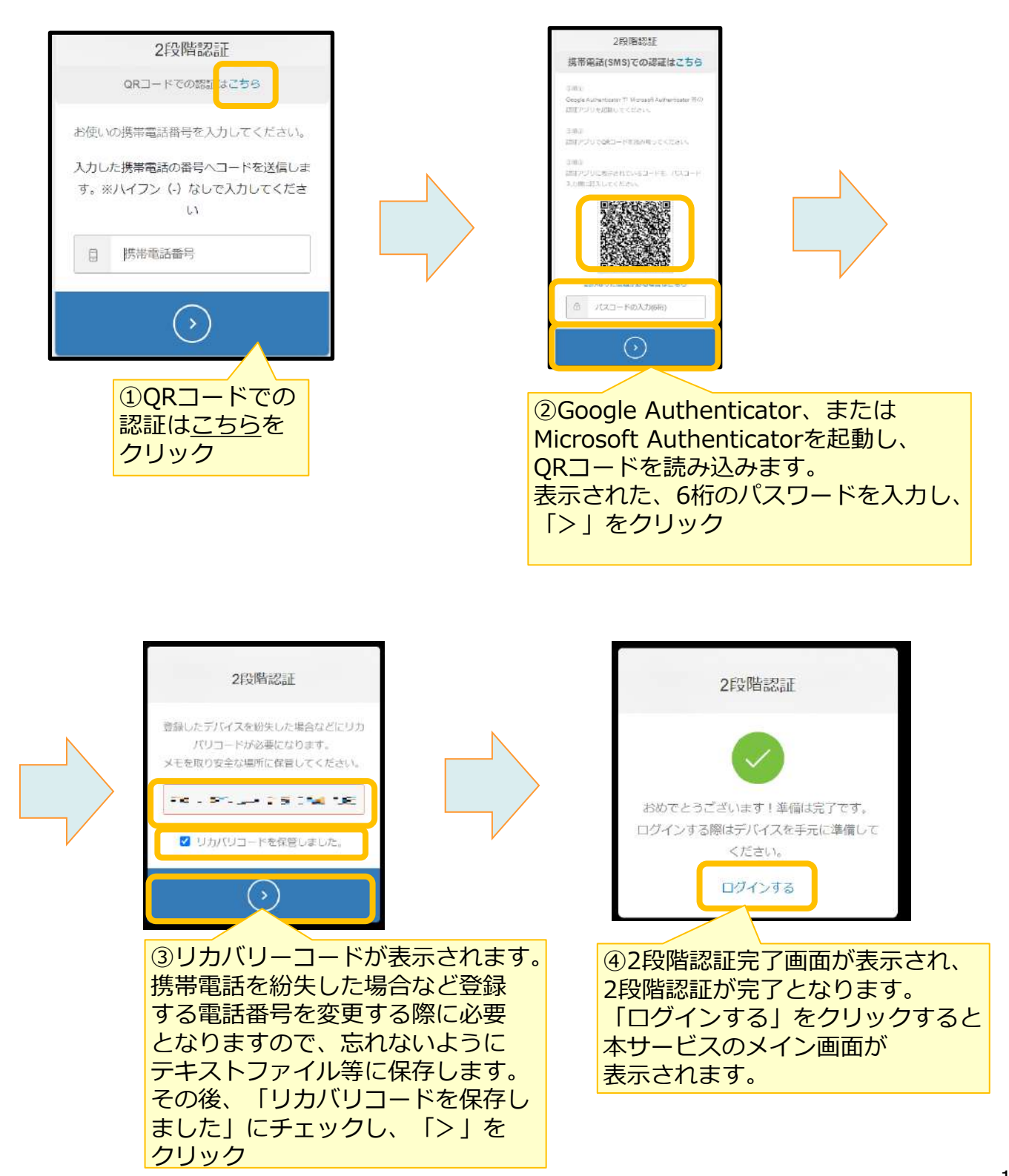

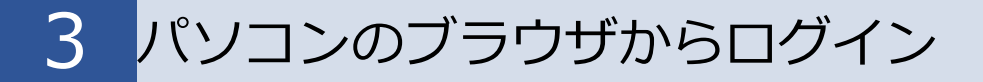

#### 2. 認証連携しているサービスのアカウントでログイン

本サービスのログイン画面で、アカウント登録したサービスでログインをクリックします。 アカウント登録したサービスでログインをクリックします。 ※ログイン画面のURL:<u>https://ff.cloud-nas.net/VX7</u>\_\_\_\_

| メールアドレス |                      |           |
|---------|----------------------|-----------|
| パスワード   |                      | 0         |
|         | ログイン                 |           |
|         | <u>バスワードを忘れた方はこち</u> | <u>15</u> |
|         | または                  |           |
|         | Googleアカウントでログイ      | 2         |
|         | Facebookアカウントでロクィ    | >         |
|         | Microsoftアカウントでログイ   | 2         |
|         | a可われた。トカロガスへ、        |           |

アカウント登録したサービスのログイン画面が表示された場合、各サービスにログイン を実施してください。

※各サービスでパスワードを入力後 多要素認証が表示された場合は多要素認証を実施 してください。

※ご利用ブラウザに各サービスのログイン情報は保持されている場合、ログイン画面が 表示されず、本サービスにログインされます。

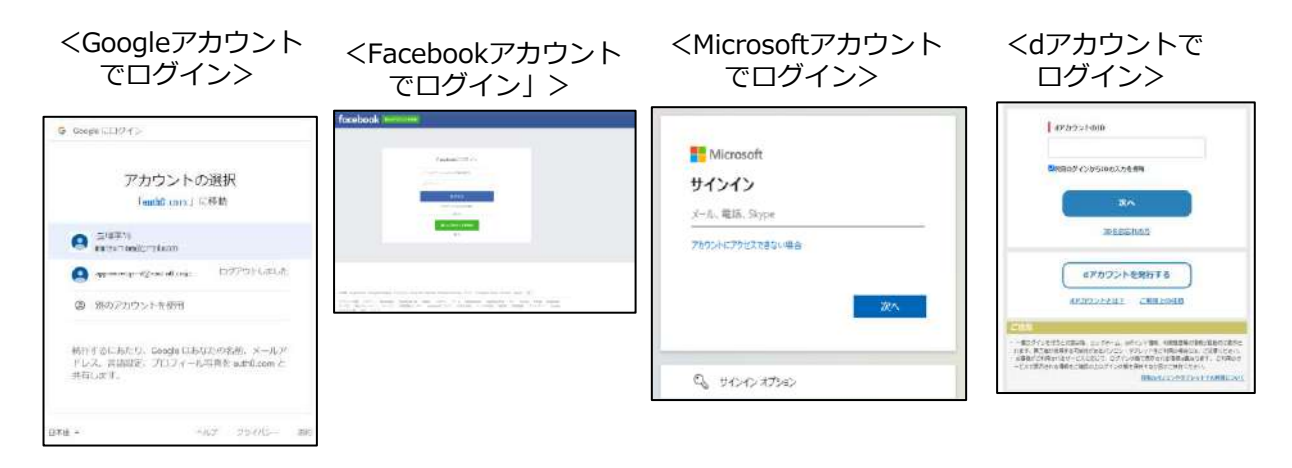

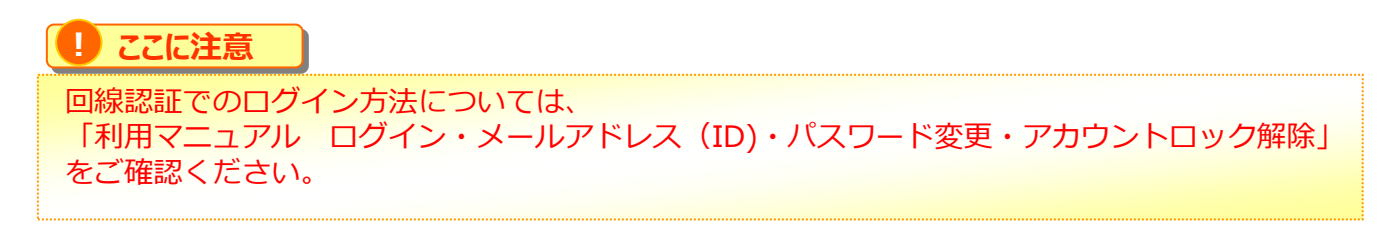

4 グループ作成

ログイン後、最初にグループ設定を行います。

(1) グループ一覧画面を表示します。

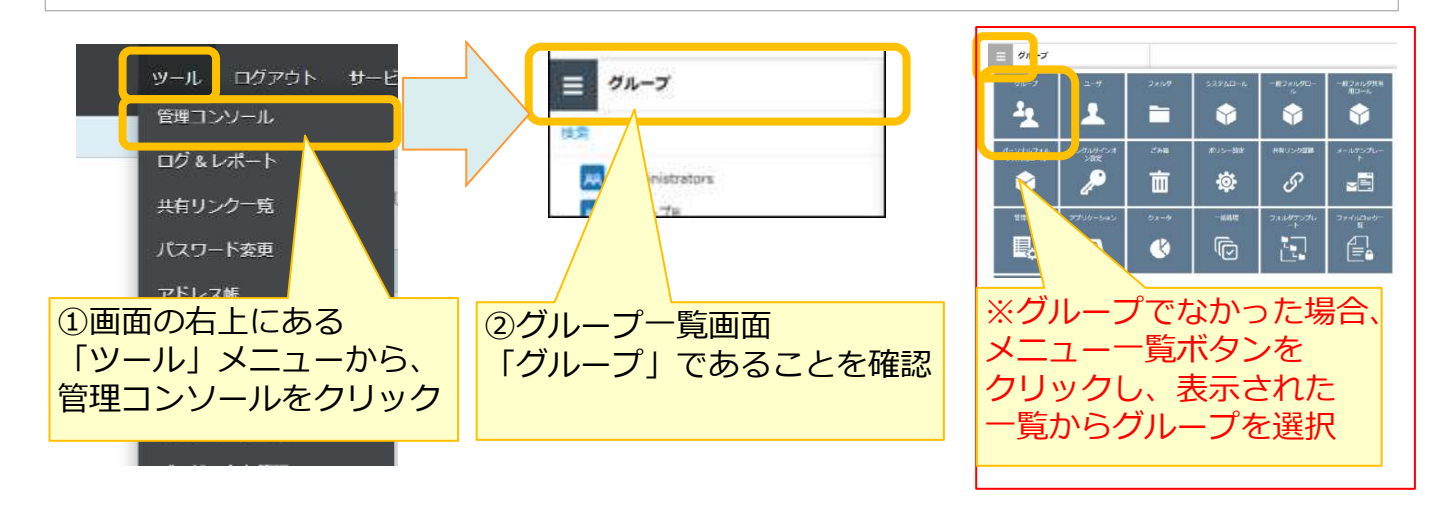

(2)管理コンソールを編集モードに変更します。

管理コンソールでは、編集モードと閲覧モードの2つのモードがあり、編集の開始と終了を管理 されています。

グループを作成するために、編集モードに変更します。

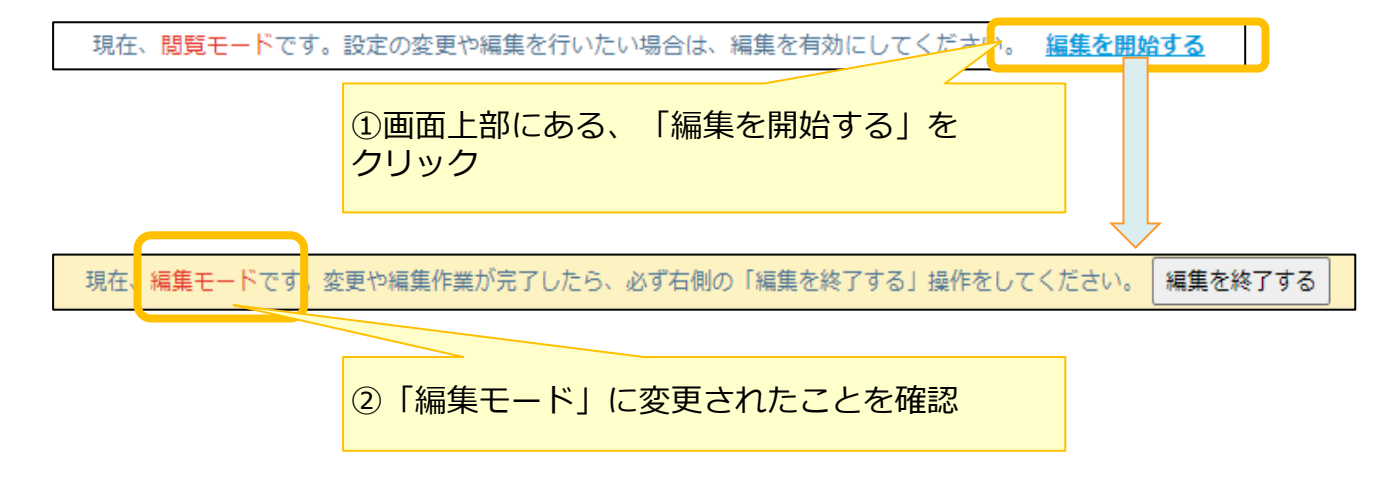

(3) グループを新規作成します。

※契約者は、初期状態で作成される「Administrators」グループに設定されます。

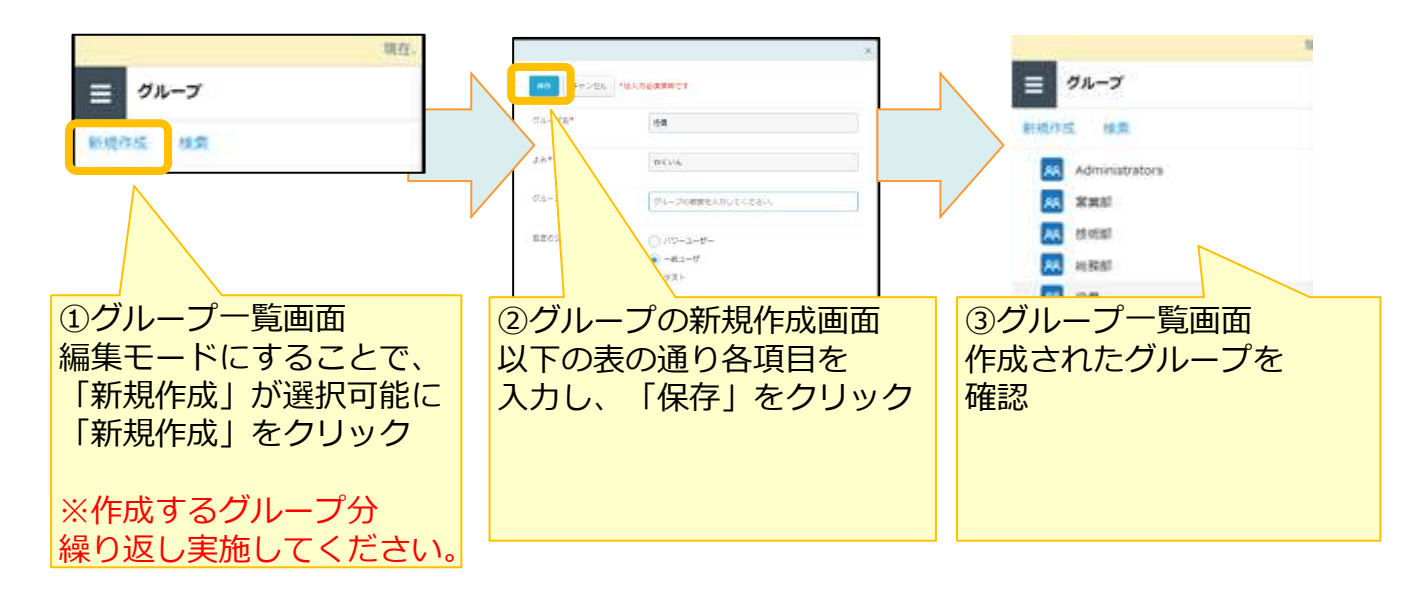

<グループ作成時の入力>

※入力時は、実際の組織にあわせて入力してください

| グループ                  | よみ       | グループの説明 | 設定のシステムロール<br>※1 |
|-----------------------|----------|---------|------------------|
| Administrators<br>※ 2 |          |         | パワーユーザー          |
| 取締役                   | とりしまりやく  | 取締役共有用  | 一般ユーザ            |
| 管理職                   | かんりしょく   | 管理職共有用  | 一般ユーザ            |
| 総務部                   | そうむぶ     | 総務部共有用  | 一般ユーザ            |
| 開発部                   | かいはつぶ    | 開発部共有用  | 一般ユーザ            |
| 営業部                   | えいぎょうぶ   | 営業部共有用  | 一般ユーザ            |
| 営業一課                  | えいぎょういっか | 営業一課共有用 | 一般ユーザ            |
| 営業二課                  | えいぎょうにか  | 営業二課共有用 | 一般ユーザ            |

- ※1 既定のシステムロールで「パワーユーザー」を指定することで、 各ファイル操作のログが確認可能となります。
- ※2 Administratorsグループはご利用開始時点で作成されているため、 新規作成は不要です。

# 5 ユーザ作成

本サービスのユーザを以下の手順で作成します。

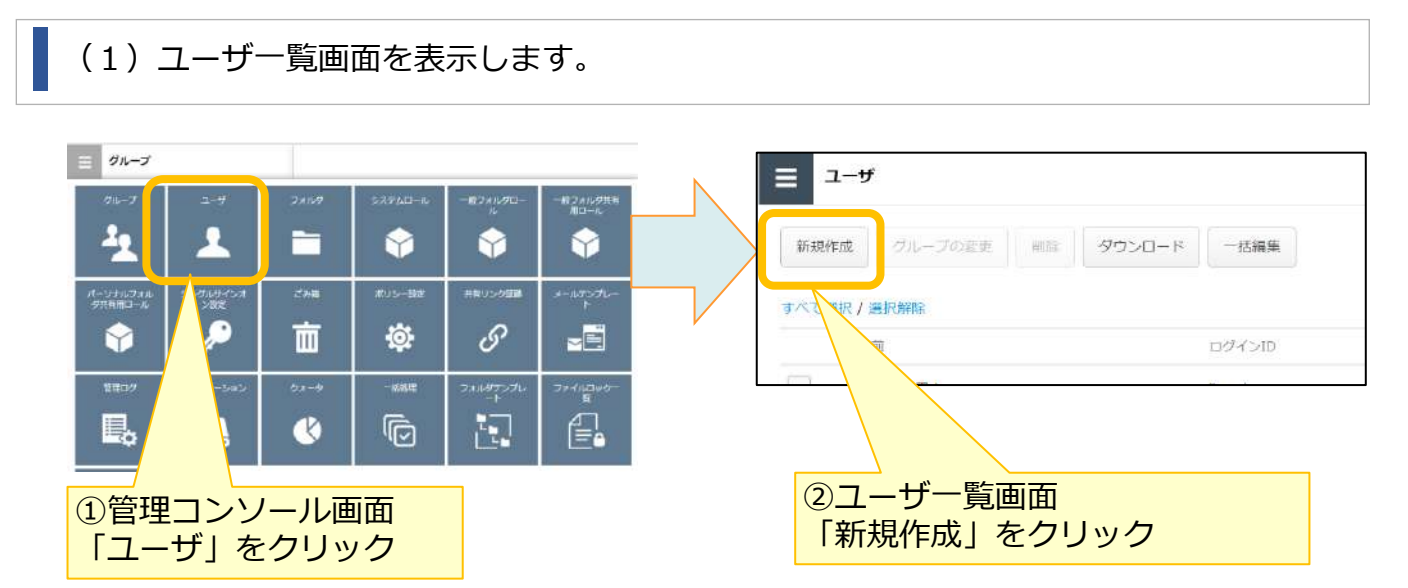

## (2)ユーザを作成します。

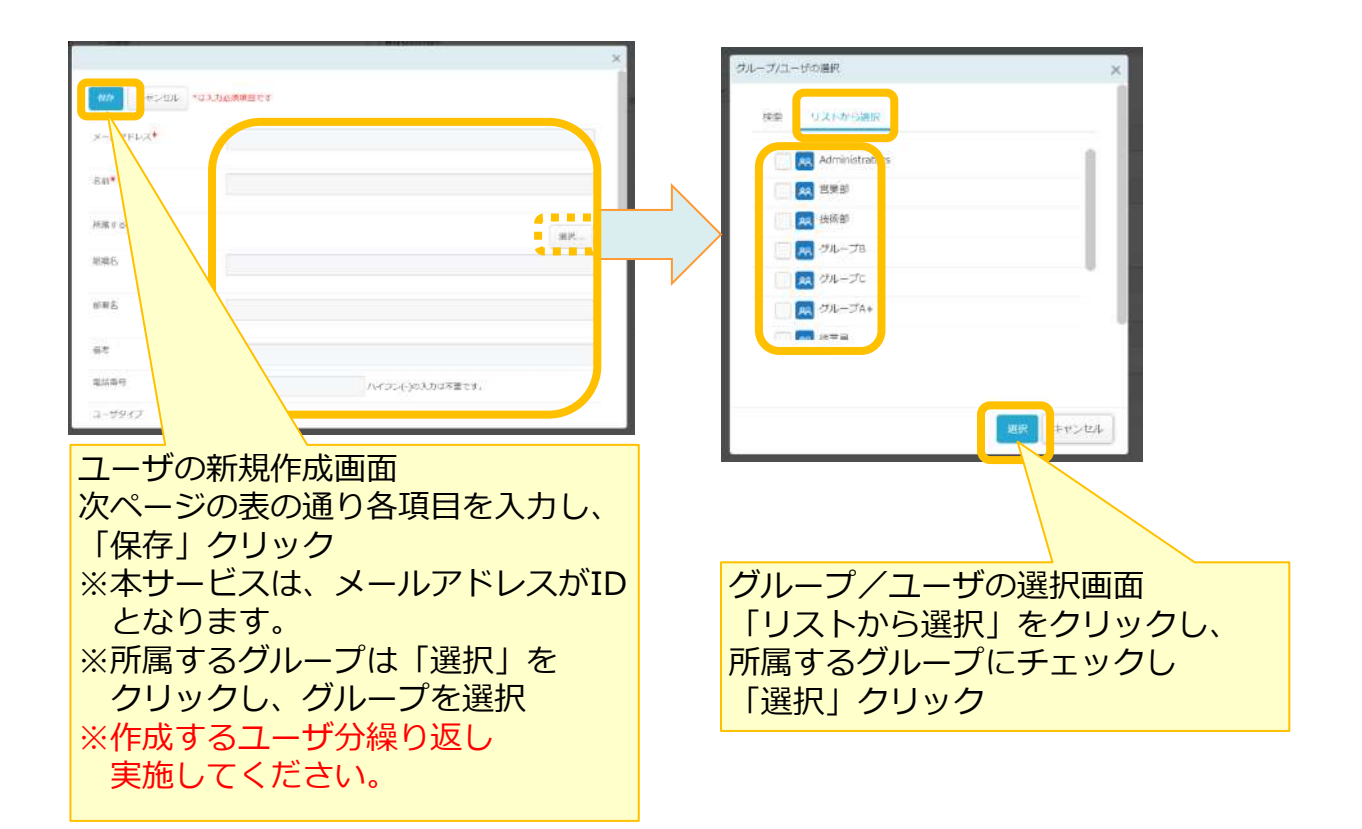

## 5 ユーザ作成

<ユーザ作成時の入力>

※入力時は、実際の役員、社員のメールアドレス、名前等を入力してください ※必要に応じて、以下の項目以外の項目(部署名、備考など)を入力してください。

(下表以外の項目については、「操作編(管理者ユーザ詳細)「グループ・ユーザ管理」」の 「2.1.ユーザの編集」を参照ください。)

※パスワードは、ユーザ作成後に送信される利用者登録のご案内メール内のURLをクリックし、 ユーザ自身が設定します。

| メールアドレス<br>(ID) | 名前                         | グループ                         | ユーザタイプ ※ |
|-----------------|----------------------------|------------------------------|----------|
| aaa@aa.ne.jp    | 社長                         | 役員<br>取締役                    | 一般       |
| ccc@aa.ne.jp    | 総務社員1<br>※以下、総務部社員分<br>作成  | 総務部                          | 一般       |
| ddd@aa.ne.jp    | 開発部長                       | Administrators<br>管理職<br>開発部 | 管理者      |
| eee@aa.ne.jp    | 開発社員 2<br>※以下、開発部社員分<br>作成 | 開発部                          | 一般       |
| fff@aa.ne.jp    | 営業部長                       | 管理職<br>営業部<br>営業一課<br>営業二課   | 一般       |
| ggg@aa.ne.jp    | 営業社員1<br>※以下、営業部社員分<br>作成  | 営業部<br>営業一課                  | 一般       |

※ユーザータイプについては、P.5を参照ください。

登録したユーザのメールアドレスに利用者登録完了メールが届きます。

※メール受信後、各ユーザがアカウント登録をする必要があります。 本登録の手順については、利用マニュアル「操作編(一般ユーザ) 『Webブラウザ』」を 参照ください。

# 5 ユーザ作成

(3)契約者(総務部長)の所属するグループを設定します。

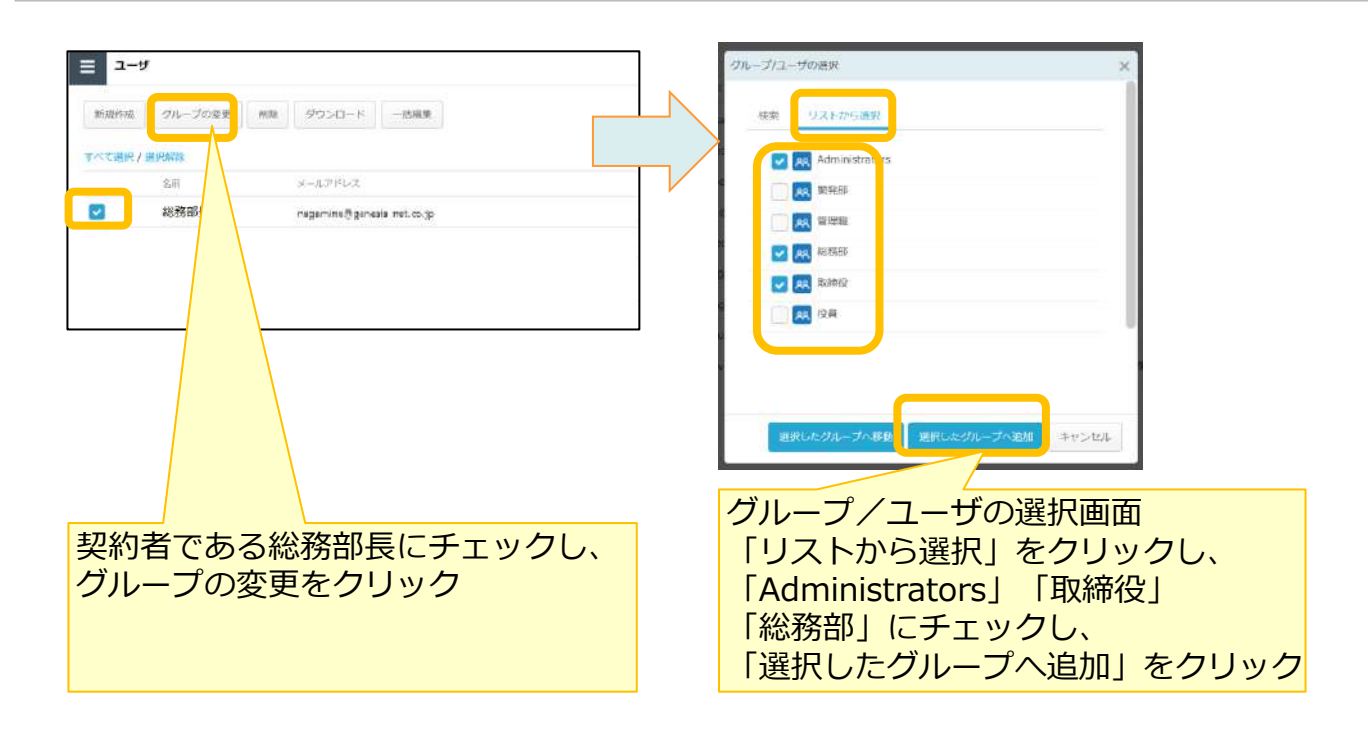

作成したユーザが利用するフォルダ作成と、アクセス権限の設定を実施します。

まずは、全社共有フォルダに対して、「Administrators」グループにフルコントロール権限と全グ ループで表示可能にするための権限設定を実施します。 その後、各組織、各グループのフォルダの作成と権限設定を実施します。

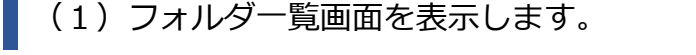

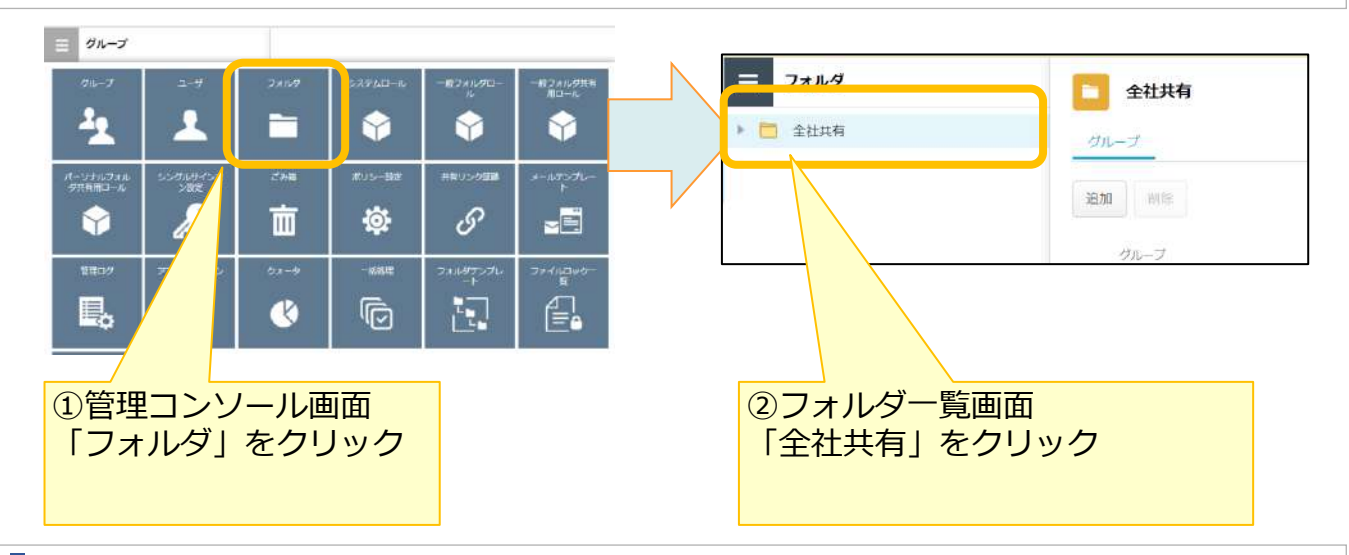

(2) 「Administrators」グループにフルコントロールの権限を付与します。

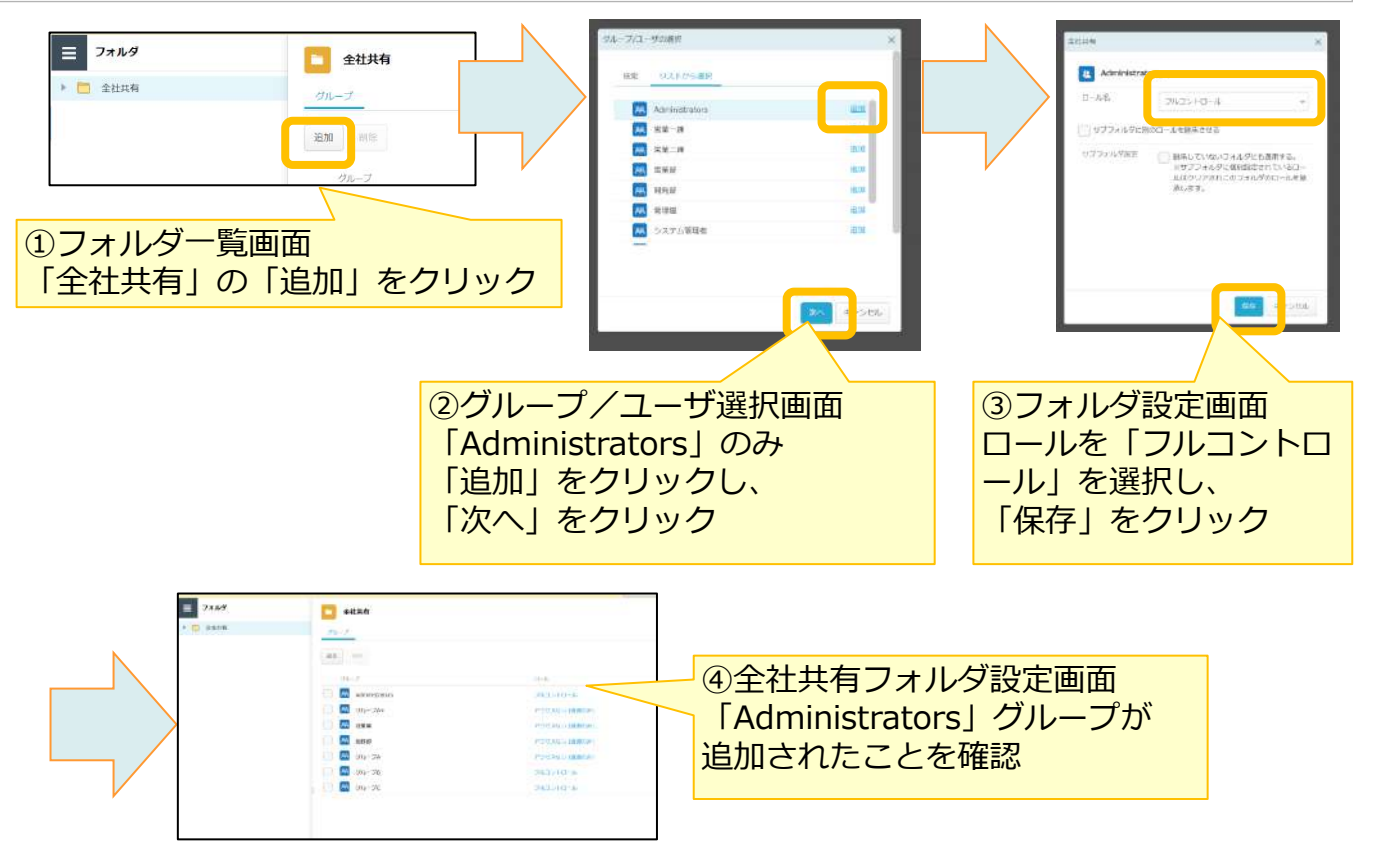

### (3) 全ユーザが全社共有フォルダを表示できるように設定します。

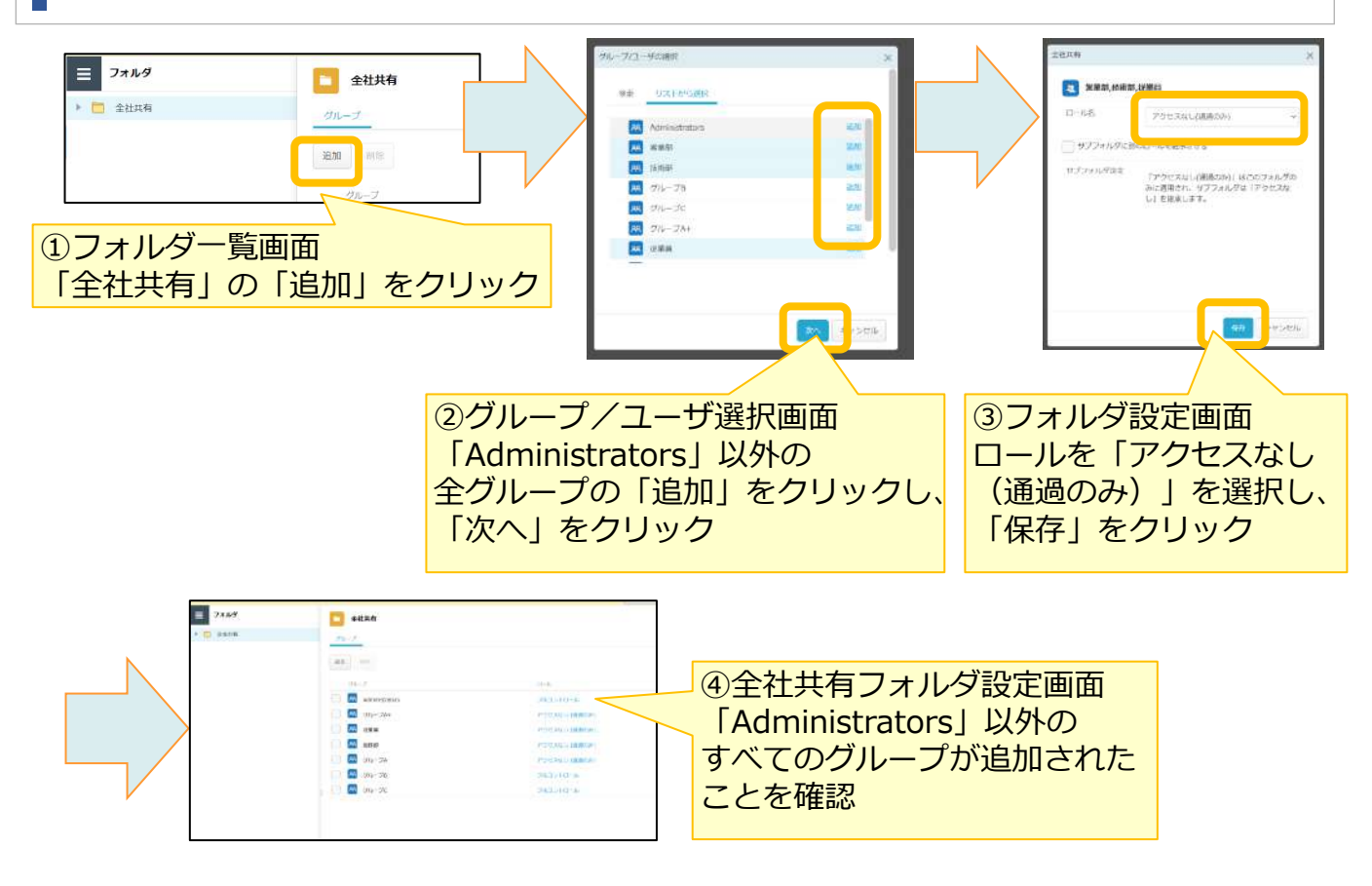

(4)各組織、各グループのフォルダを作成するために閲覧モードに変更し、 管理コンソールを終了します。

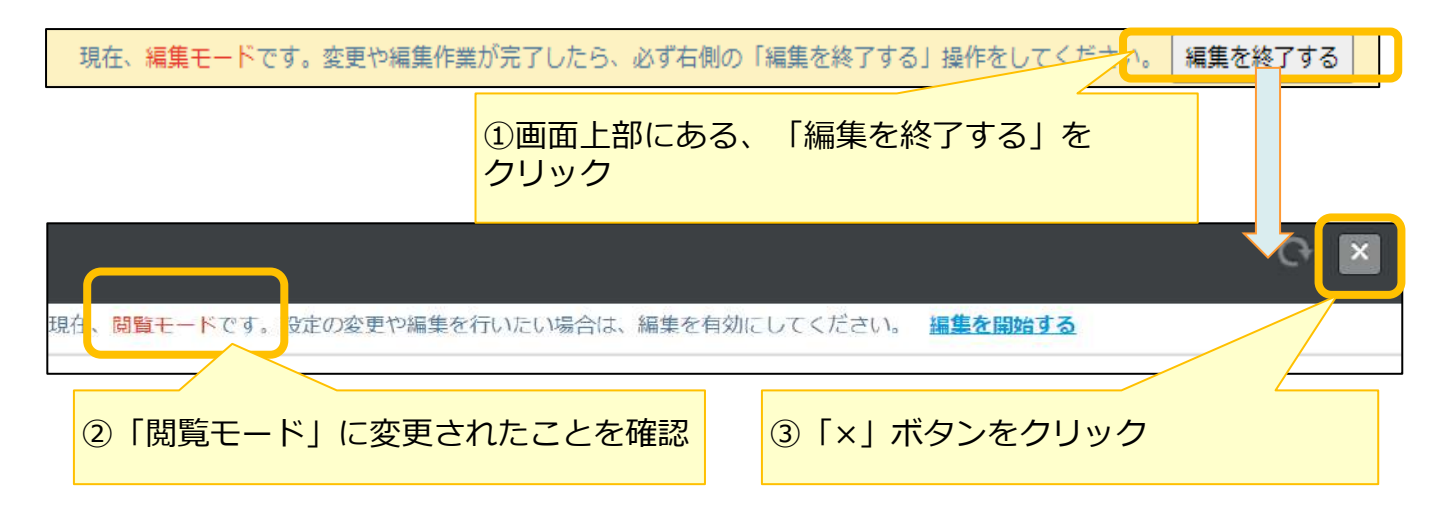

(5) 各組織、各グループのフォルダを作成します。

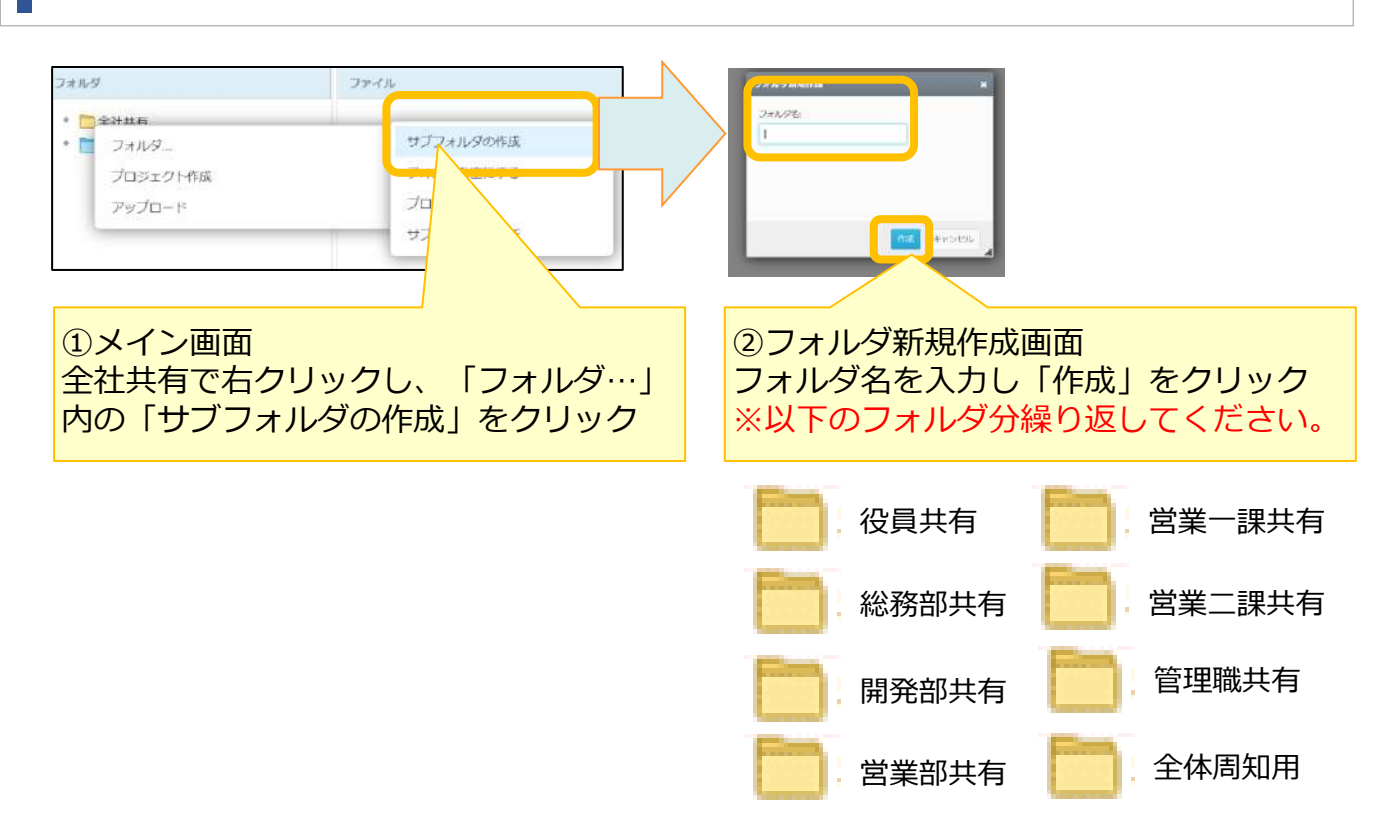

(6)アクセス権限を設定するため、管理コンソールからフォルダをクリックします。 その後、編集モードに変更します。

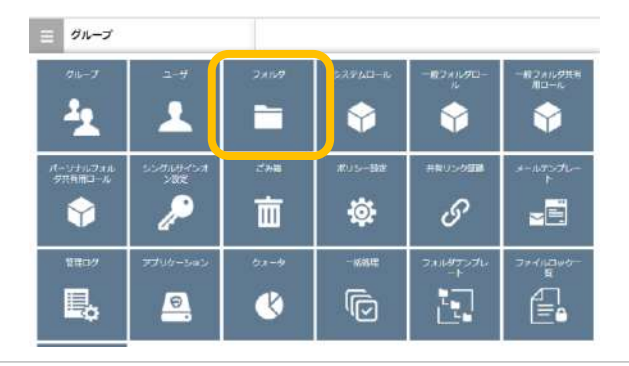

(7)アクセス権限を設定します。

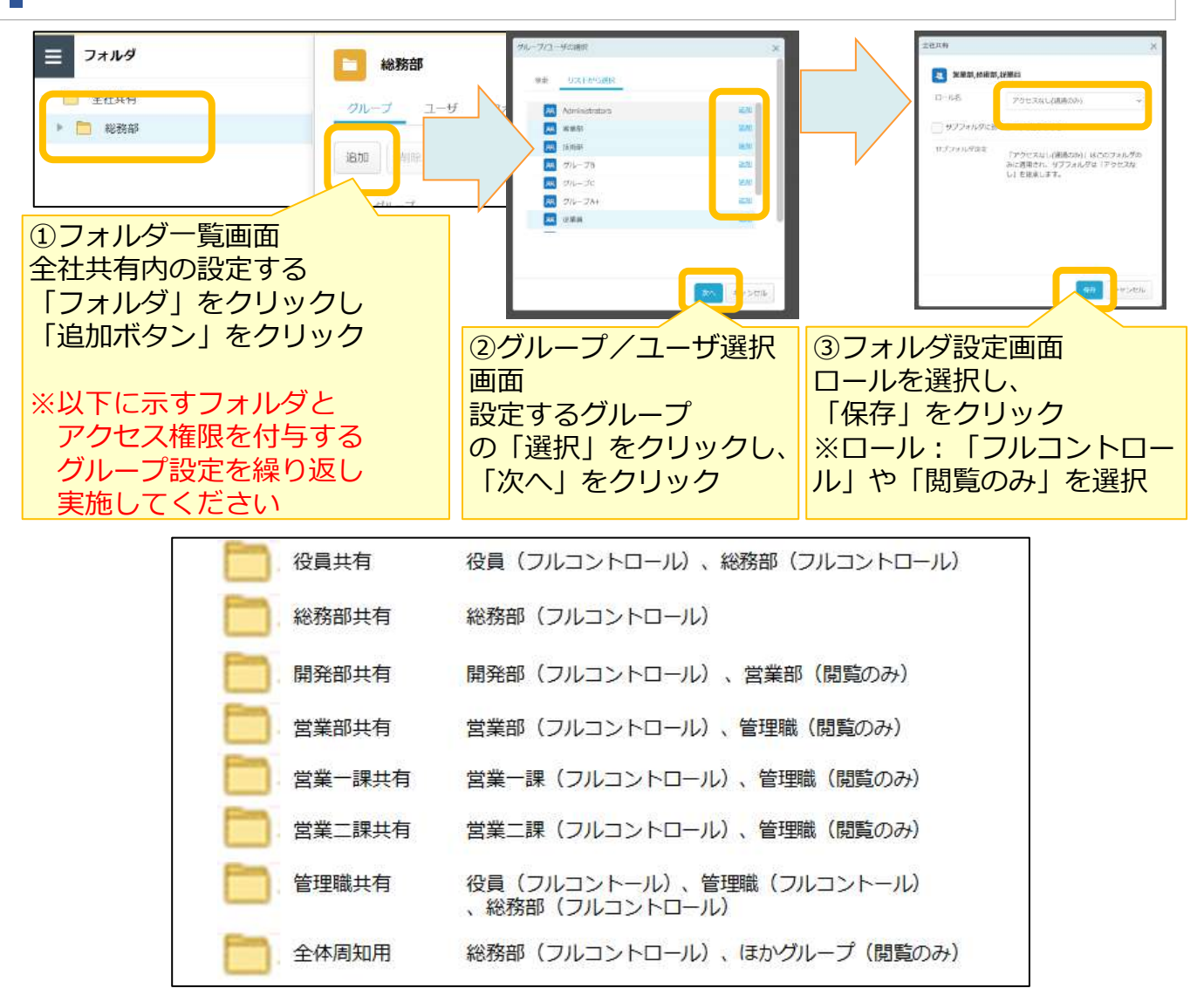

(8) 設定完了後、閲覧モードに変更し、管理コンソールを終了します。

社外メンバと共有するためのプロジェクトフォルダを作成します。

以下の手順で、プロジェクトフォルダを作成します。 ※本書では、右図の通り、「B社合同プロジェクト」フォルダを 作成します。

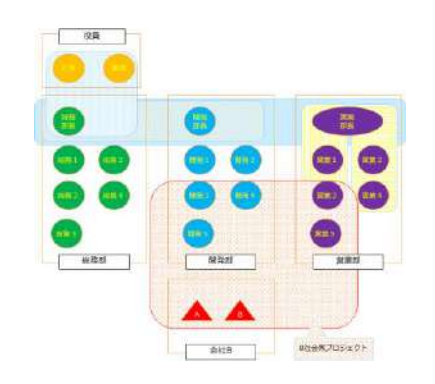

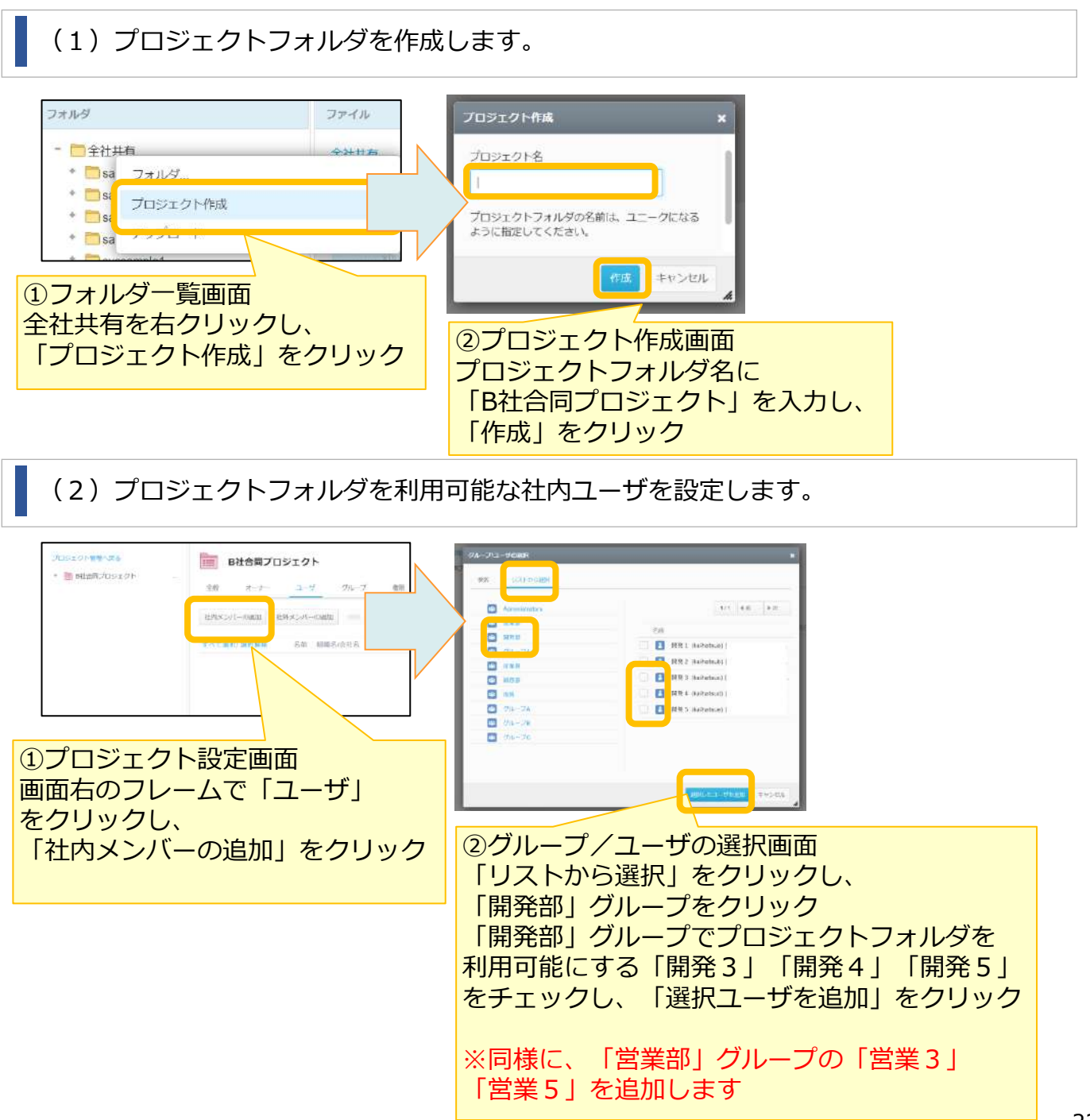

(3) プロジェクトフォルダを利用可能な社外ユーザを設定します。

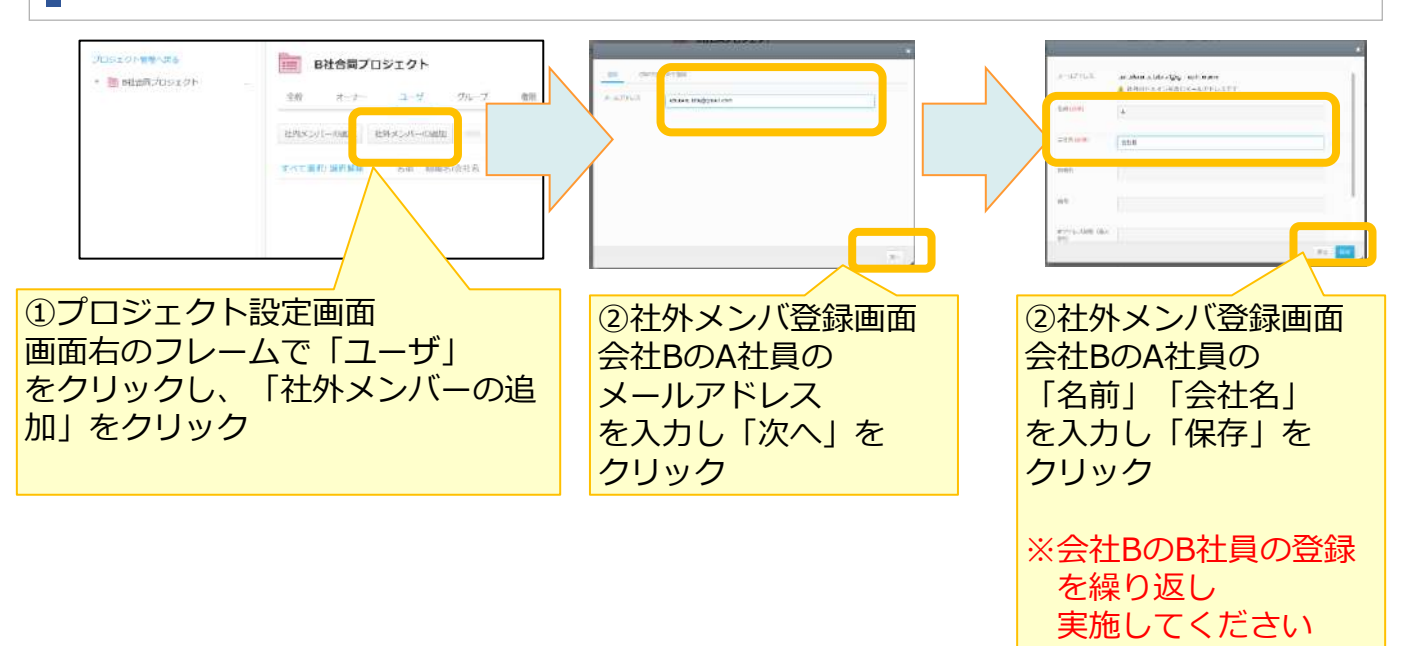

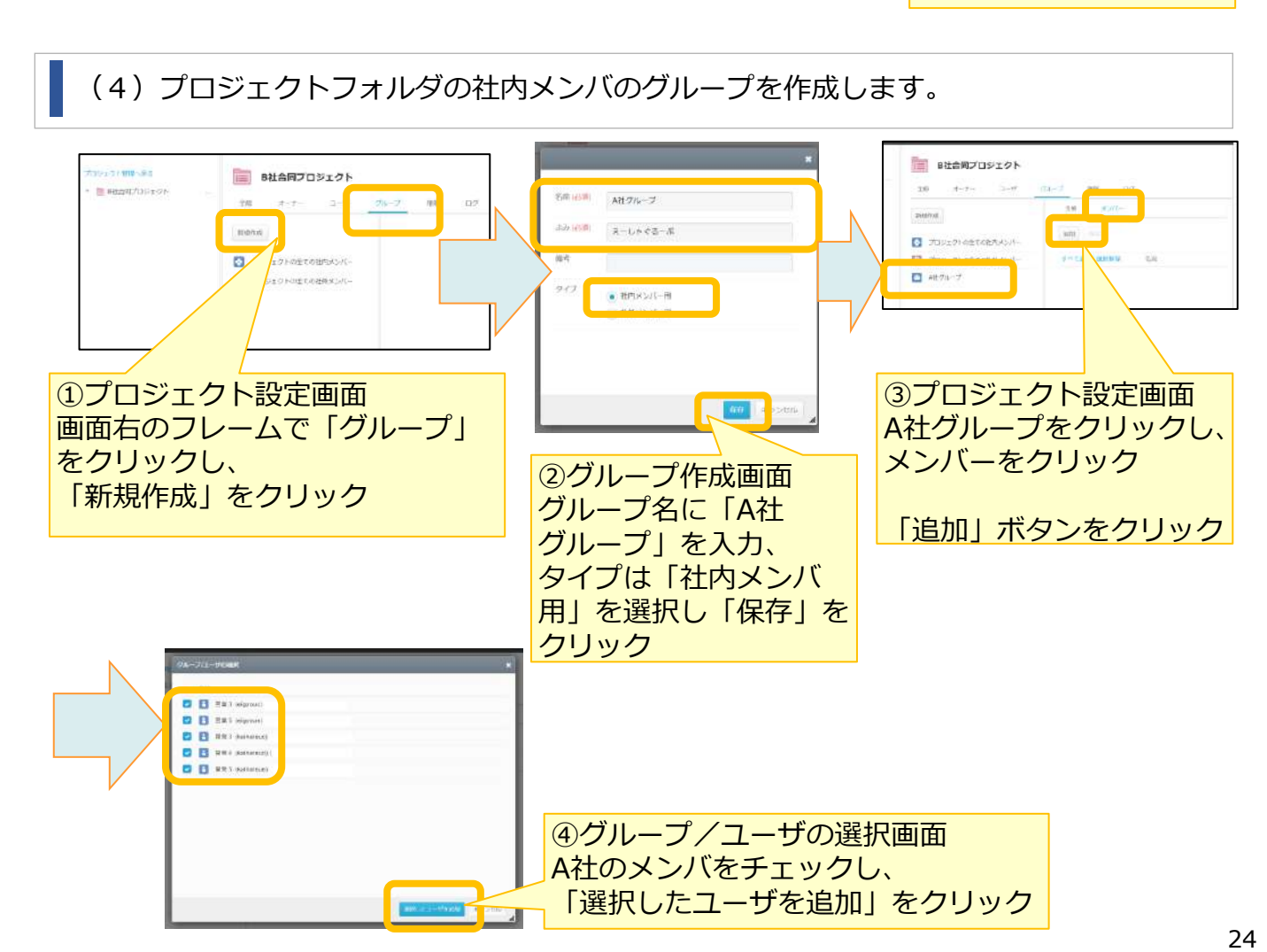

(5)プロジェクトフォルダの社外メンバのグループを作成します。

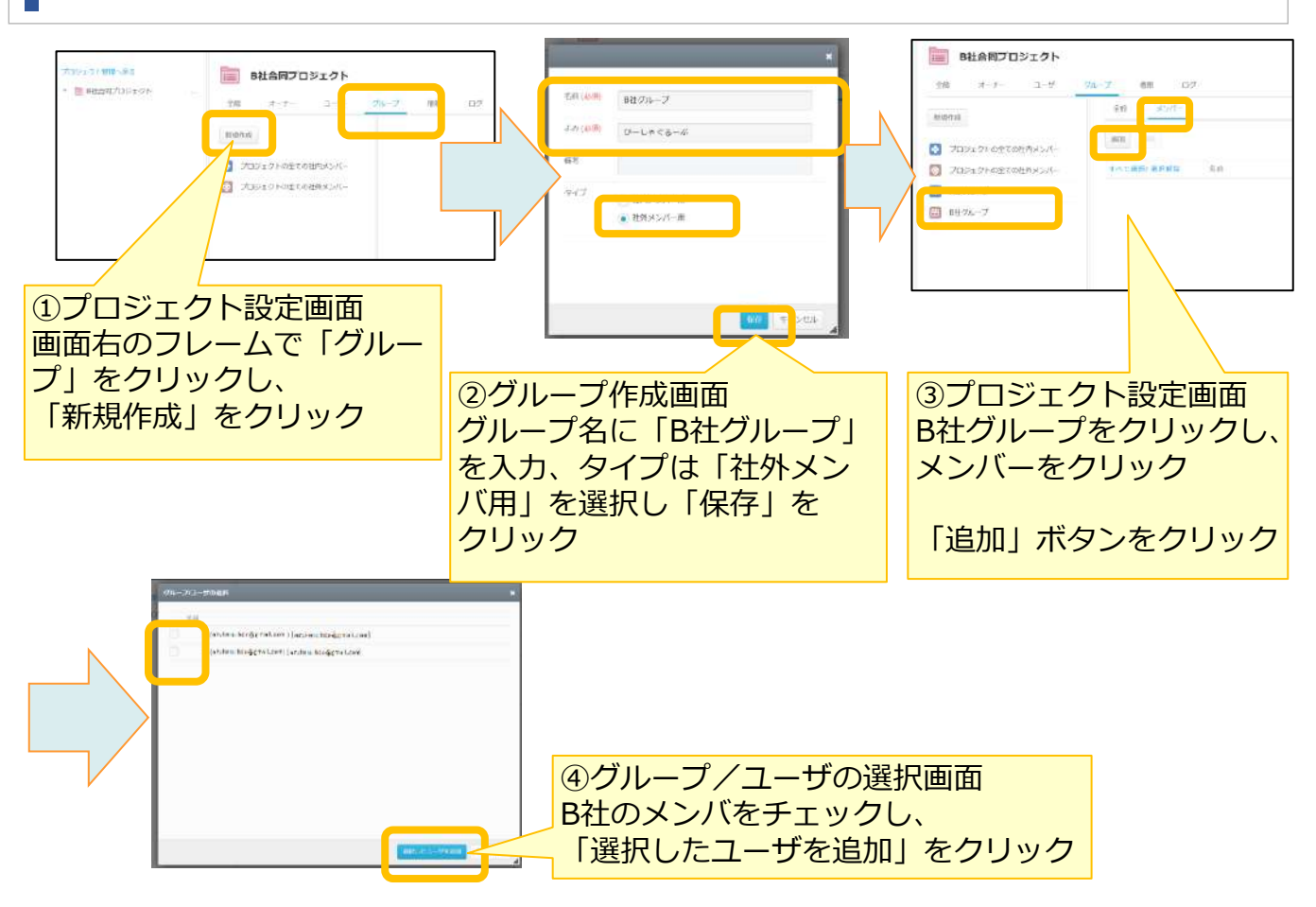

(6)作成したプロジェクトフォルダ用のグループにアクセス権限を設定します。

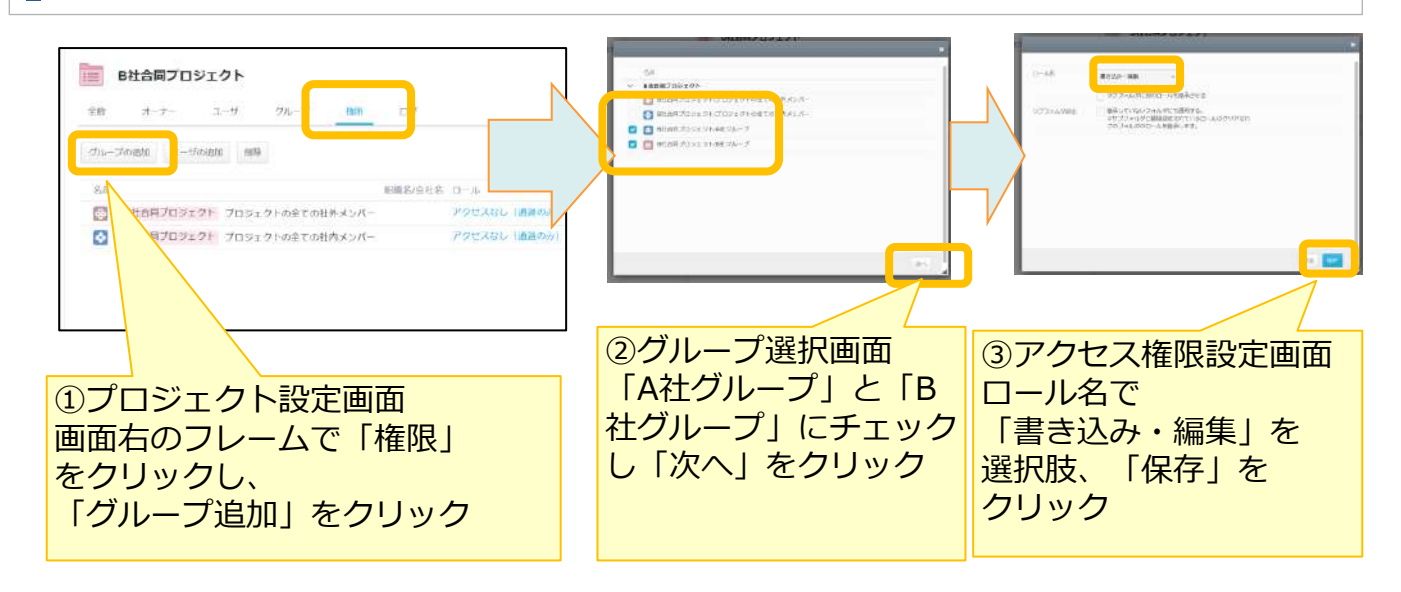

(7) 社外メンバに招待メールを送信します。

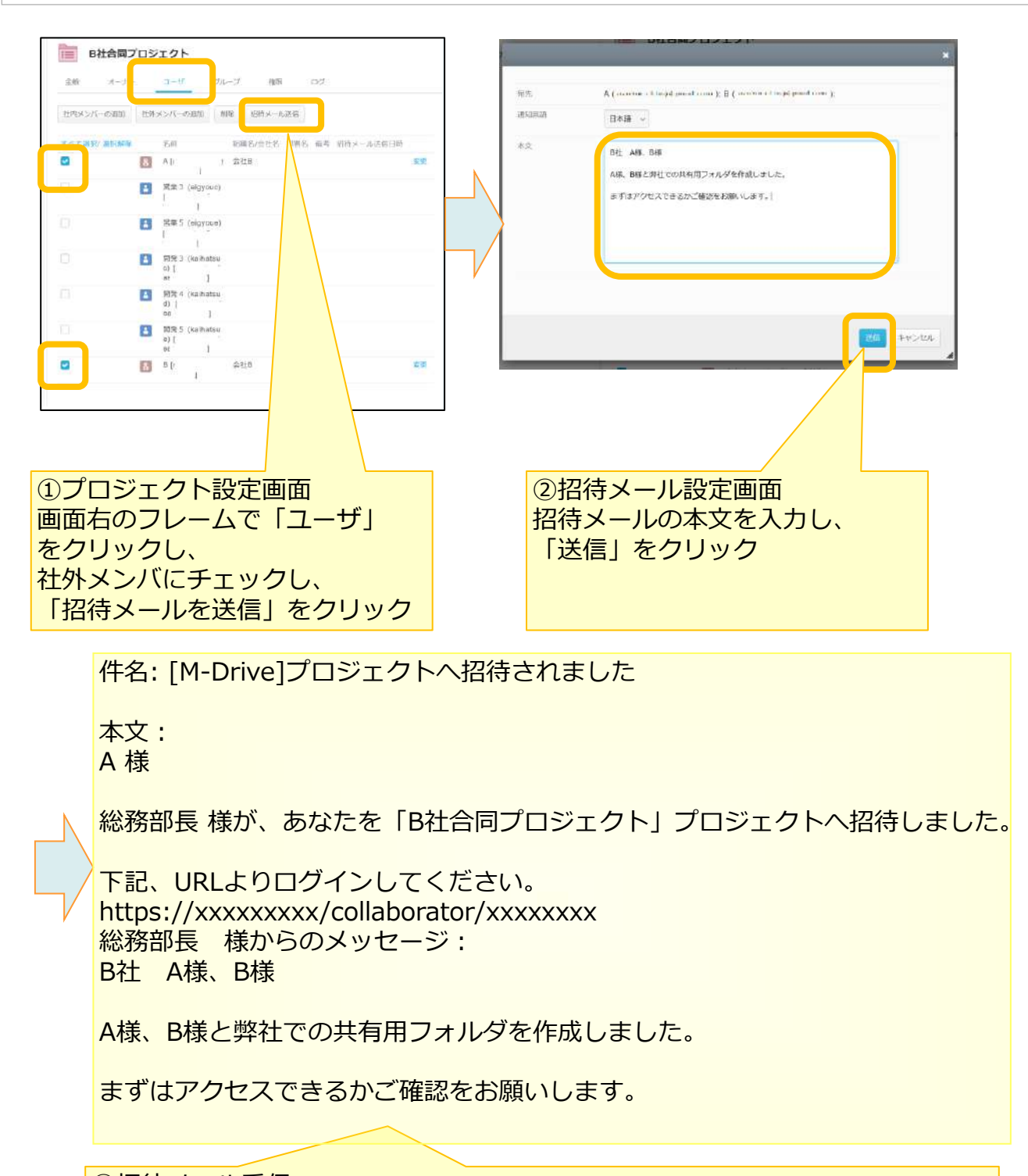

③招待メール受信 社外メンバに上記のようなメールが届き、 本サービスのプロジェクトフォルダが利用可能となります。

## 8 ストレージサービスDriveの利用方法

ストレージサービスDriveのご利用にあたって、ストレージサービスDriveのインストーラー とプロファイルが必要となります。

- 1. プロファイルの設定(初期設定でもご利用可能です。)
- 2. ストレージサービスDriveのインストール

1. プロファイルの設定(初期設定でもご利用可能です。)

プロファイルは、初期設定のままでもご利用可能ですが、 下記項目の設定変更が可能です。

> キャッシュパス
 > キャッシュサイズ
 > ドライブ文字
 > プロキシサーバ
 > ダウンロード許可

詳細については、「利用マニュアル 操作編(管理者ユーザ詳細)「ストレージサービス Drive」」を参照ください

# 8 ストレージサービスDriveの利用方法

2. 各ユーザでのドライブツールのインストール

(1) インストール前の確認事項等

その他、インストール前の諸注意事項※については、利用マニュアル 「操作編(管理者ユーザ詳細)「ストレージサービスDrive」」 の「2. セキュリティ対策との関係」を参照ください

※セキュリティ対策ソフトウェア利用時の注意事項等

(2) 各ユーザのインストール方法・利用方法

ストレージサービスDriveのインストールに関しては、 利用マニュアル「操作編(一般ユーザ)「ストレージサービスDrive」」 の「1.ストレージサービスDriveのインストール」 を参照ください。

なお、各ユーザ自身でWebブラウザにログインし、【ツール】-【アプリケーション】から インストーラ及びプロファイルをダウンロードすることができます。

| ッ−ル ログアウト                                                        | 2 H                             |
|------------------------------------------------------------------|---------------------------------|
| ログ&レポート<br>共有リンク 覧<br>アドレス株<br>ごみ箱<br>派送供 <u>創一覧</u><br>アプリカーション | 1>ストーラー (18.11990) 0992-0-ト<br> |
|                                                                  |                                 |

## 9 その他初期設定・便利機能

初期設定後に実施する以下のその他初期設定、便利機能について説明します。

それぞれ、実施したい項目に合わせて参照ください。

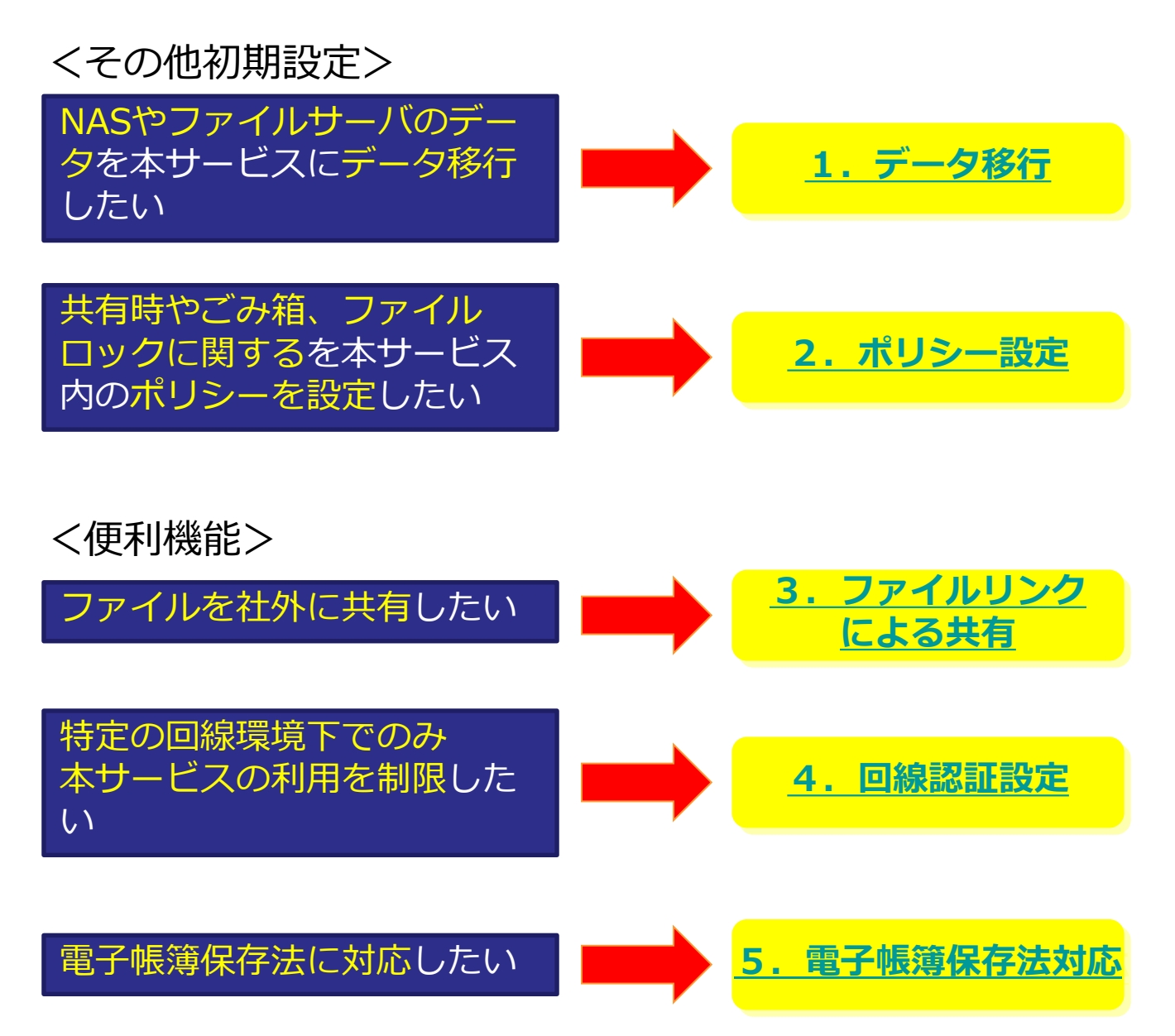

※OfficeファイルをMicrosoft Office連携機能で編集することも可能です。 詳細は、ご利用のアプリケーションによりそれぞれ参照ください。

- ・Webをご利用の場合: 「操作編(一般ユーザ)「Webブラウザ」」の「1.7.Microsoft Office連携」
- ・ストレージサービスDriveをご利用の場合:
   「操作編(一般ユーザ)「ストレージサービスDrive」」の「8. Microsoft Office連携」

### 1. データ移行

本サービスにデータ移行する場合、データ転送ツールをご利用ください。

(2) データ転送ツールを使う方法

本サービスのデータ転送ツールを使用することにより、 NASやファイルサーバのデータを移行することも可能です。

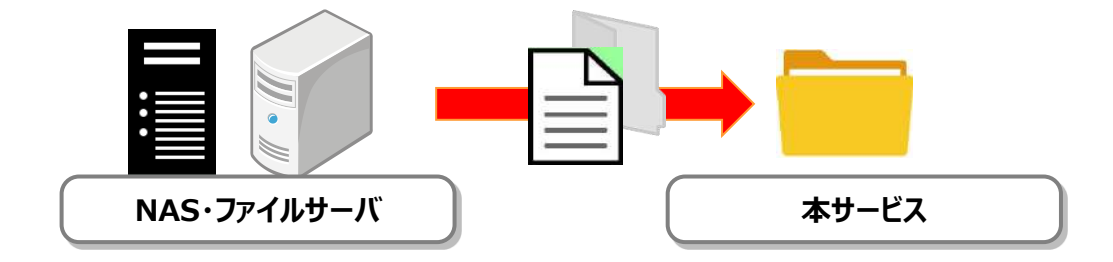

データ転送ツールに関しては、利用マニュアル「操作編(管理者ユーザ詳細) データ転送 ツール」をご参照ください。

#### 2. ポリシー設定

本サービスの管理コンソールにて、共通のポリシー設定が可能です。

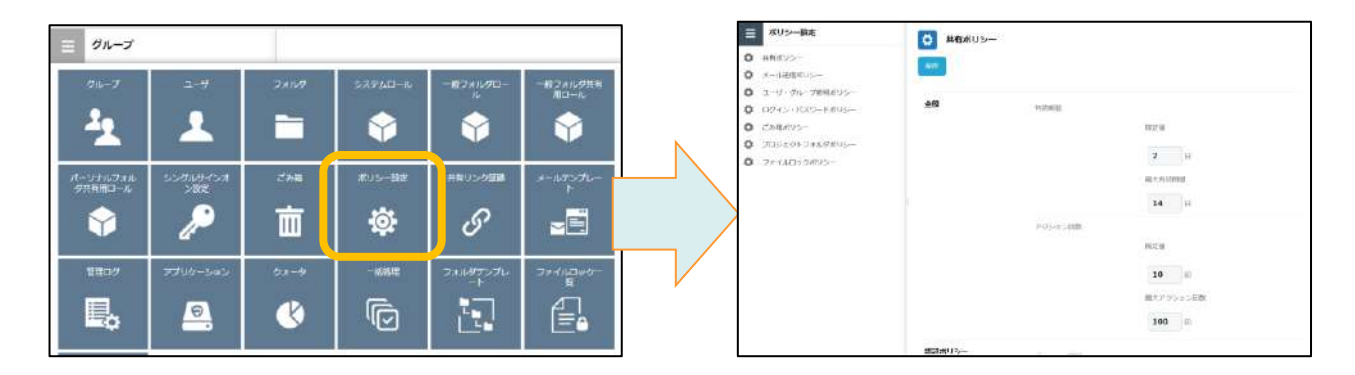

本書では、通常のご利用の際に有効な共有ポリシー、ごみ箱ポリシー、 ファイルロックポリシーについて説明します。 その他のポリシー設定については、利用マニュアル「操作編(管理者ユーザ詳細)「ロール とポリシー」」を参照ください。

(1) 共有ポリシー

共有ポリシーでは、必要に応じて下記を設定してください。

- ・最大有効期限:共有する際に設定できる最大有効期限 ⇒初期値365日
- ・最大アクション回数:共有後に共有先のアクション回数の制限 共有リンクにアクセスする、共有ファイルをプレビューする など1つの操作でアクショ ンがカウントされます(制限100回で、100人に共有した場合、100人が共有リンクがアク セスした場合、それ以降プレビュー、ダウンロードができなくなります) ⇒初期値100回
- (2) ごみ箱ポリシー

ごみ箱ポリシーでは、必要に応じて下記を設定してください。

・個人のごみ箱に「全社共有」のフォルダ内で削除したアイテムを含める
 ⇒初期値「無効」

 初期設定では「全社共有」フォルダ内で削除を実施した場合、もとに戻す操作が管理者のみ実施可能となっています。上記設定を「有効」にすることで、各ユーザがごみ箱からもとに戻すことが可能となります。

(3)ファイルロックポリシー

ファイルロックポリシーでは、必要に応じて下記を設定してください。

・ ロックの有効時間

 ⇒初期値「24」
 ファイルにファイルロックする際に設定されるロック時間となります。

## 9 その他初期設定・便利機能

### 3. ファイルリンクによる共有

本サービスでは、共有の際にファイルリンクが発行され、ファイルリンクを共有先にメール 通知することが可能です。

本書では、ストレージサービスDriveがインストールされているパソコンから、ファイルリン クによる共有方法について説明します。

(1)ファイルリンクによる共有を作成します。

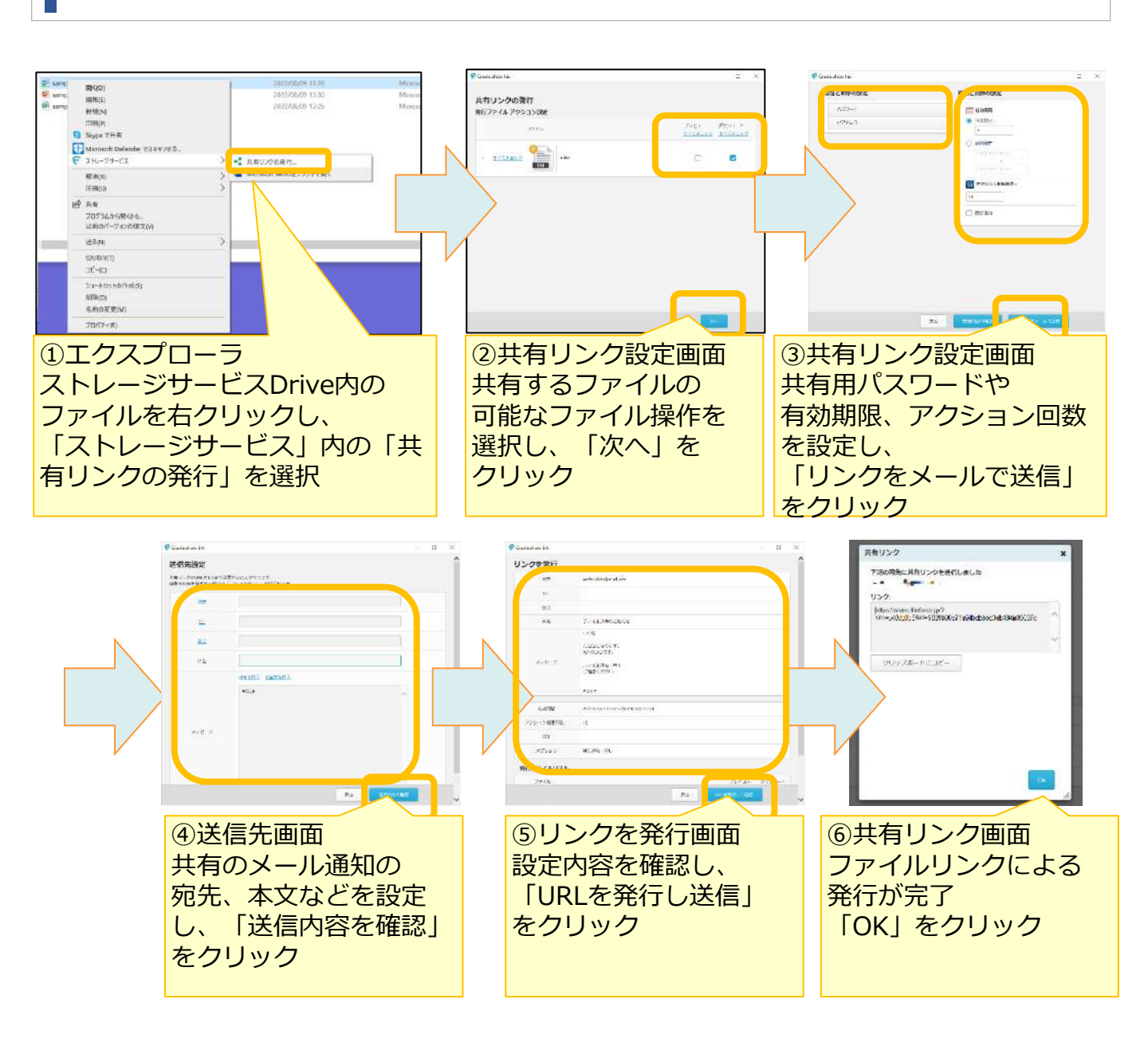

### 3. ファイルリンクによる共有

(2) 共有先へメール通知されます。

共有先に、以下のようなメールが送信されます。

メール内のファイルリンクのURLをブラウザで開くと、共有されたファイルをプレビューや ダウンロードが可能です。

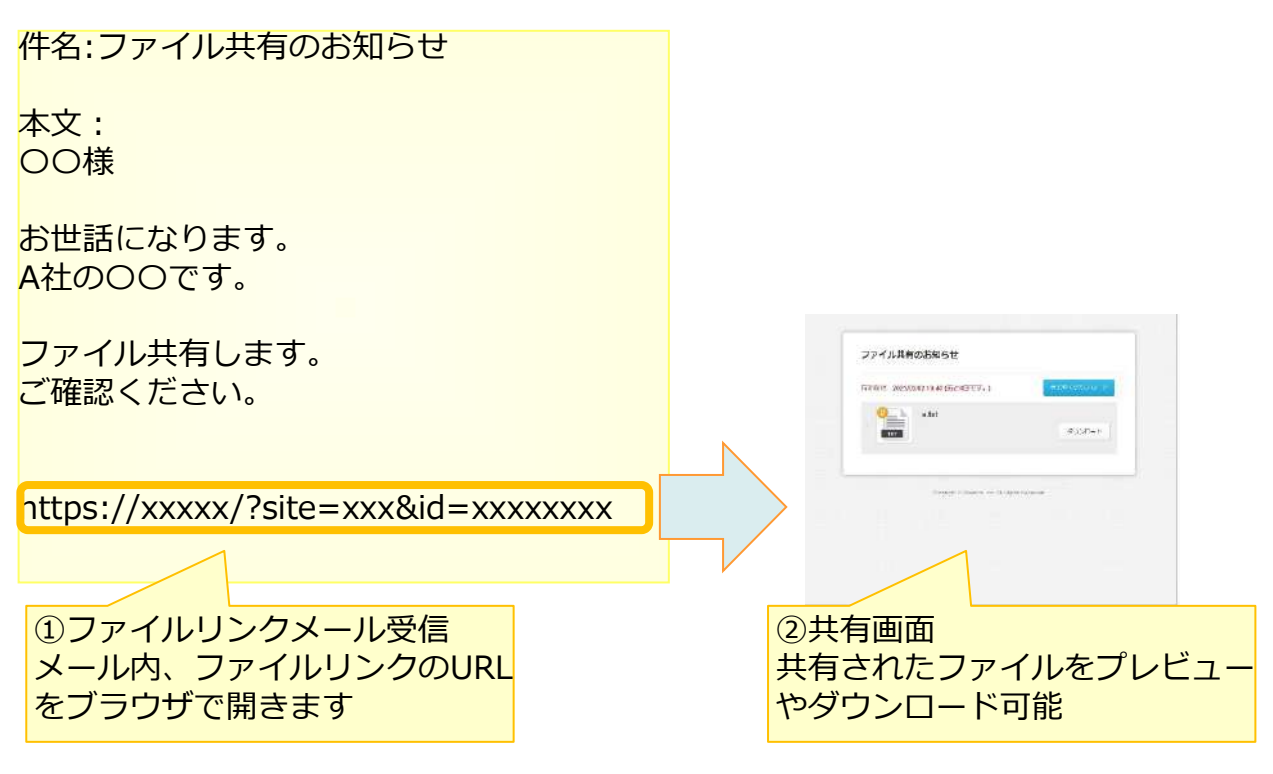

<パスワードを設定した場合> 以下のようなパスワードの通知メールが別途送信されます。 ファイルリンクのURLを開くと認証画面が表示されます。

| 件名:ファイル共有のお知らせ              | ■ このファイルにアクセスするには高証が必要です。                                                                                                    |
|-----------------------------|----------------------------------------------------------------------------------------------------|
| 本文:<br>共有リンクのパスワードは以下の通りです: | a and a second second   |
| xxxxxxxx                    | and the second state of the second state of th |
|                             |                                                                                                    |

# 9 その他初期設定・便利機能

### 4. 回線認証設定

管理コンソールの回線認証から、回線認証設定を実施する手順について説明します。

初期設定では、回線認証及びインターネット接続の両方で本サービスを利用可能な設定です。 回線認証を利用して指定した回線環境でのみご利用したい場合は、本手順を実施してください。

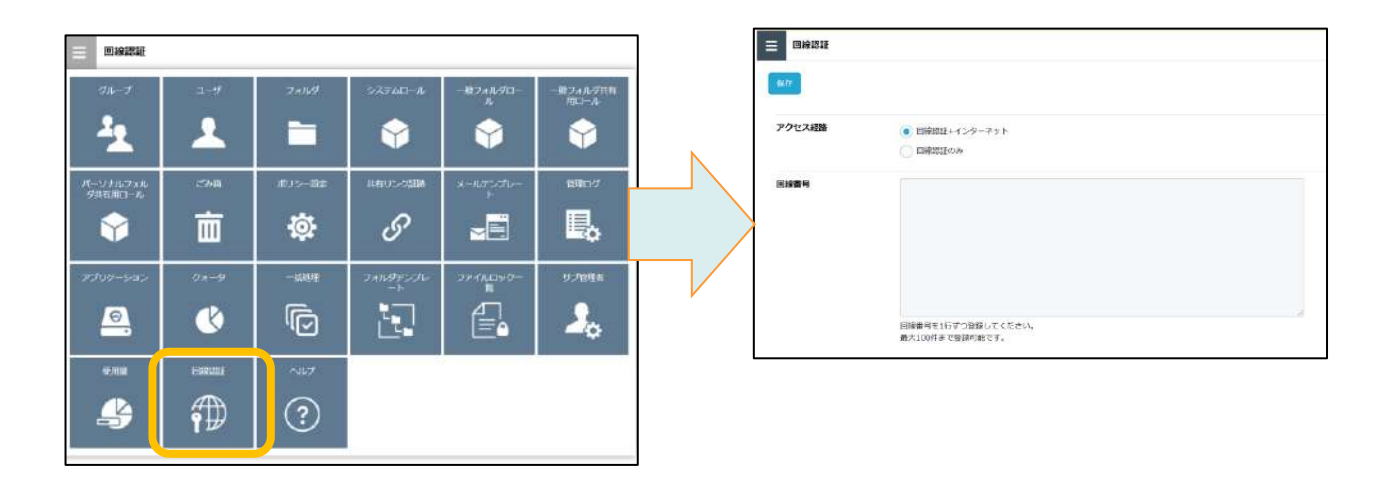

### (1) アクセス経路を設定します。

| <ul> <li>回検認証</li> <li>年7</li> <li>アクセス経路</li> <li>回該面号</li> </ul> | <ul> <li></li></ul>                   | <ul> <li>①アクセス経路選択</li> <li>※ご契約内のユーザすべての設定が変更されます。</li> <li>・回線認証+インターネット回線認証及びインターネット接続の両方でサービスを利用する場合※初期設定</li> </ul>          |
|--------------------------------------------------------------------|---------------------------------------|----------------------------------------------------------------------------------------------------|
|                                                                    | 回線費号を15ずつ登録してください。<br>教大100代まで登録的起です。 | <ul> <li>・回線認証 <ul> <li>指定した回線環境のみから</li> <li>本サービスをご利用する場合</li> <li>※指定したい回線以外からの</li> <li>本サービスへのアクセスはすべて</li> </ul> </li></ul> |

拒否されます。

34

#### 4. 回線認証設定

#### (2)回線番号を設定します。

|        |                                                                                                 | ②回線番号登録<br>ご契約のNTT東日本・NTT西日本のフ                         |
|--------|-------------------------------------------------------------------------------------------------|--------------------------------------------------------|
| アクセス経路 | <ul> <li>              ● 国際総計+インターネット          </li> <li>             回帰総計(0)#      </li> </ul> | レッツ光回線※の回線番号(CAF始ま<br>る英数13桁の番号またはCOPで始まる<br>英数11桁の番号) |
|        |                                                                                                 | ※光コレボレーション事業者様が提供する「光アクセスサービス」を含む                      |
|        | 回帰着与されなっ国際したただです。<br>最大10月表で国際内地です。                                                             | 回線番号登録後、保存をクリックしま<br>す。                                |

※アクセス経路を「回線認証のみ」に設定し、誤った回線番号を登録してしまったことで ログインできなくなった場合は、下記の通り対応してください。 ①契約者様が「認証・契約変更メニュー」にログイン

- ②「アクセス経路設定」から「回線認証+インターネット」に変更
- ③インターネットでアクセスできるようになるため、本マニュアルの回線認証設定の 手順を再度実施し、正しい回線番号を登録

#### ● ここに注意

- ・回線認証でのログイン方法については、「利用マニュアル ログイン・メールアドレス(ID) ・パスワード変更・アカウントロック解除」をご確認ください。
- Microsoft Office連携機能はインターネットを介した通信が発生します。
   回線認証をご利用で、Microsoft Office連携機能による編集やプレビューを不可にしたい
   場合は、利用マニュアル 操作編(管理者ユーザ詳細)「ロールとポリシー」の
   「3.9. Microsoft Office 連携ポリシー」をご参照ください。

## 9 その他初期設定・便利機能

#### 5. 電子帳簿保存法対応

本サービスでは、検索要件に対応する「取引年月日」、「取引金額」、「取引先」、その他、 管理番号等の情報をファイルに設定する機能(属性機能)を提供しております。

区分にあわせて、設定・操作方法をご参照ください。

・「スキャナ保存」

利用マニュアル「電子帳簿保存法対応編 スキャナ保存」をご参照ください。

・「電子帳簿等保存(電子書類)」 利用マニュアル「電子帳簿保存法対応編 電子書類」をご参照ください。 ※電子帳簿等保存(電子帳簿)は本サービスとしては未対応です。

・「電子取引」

利用マニュアル「電子帳簿保存法対応編 電子取引」をご参照ください。

TIPS

電子帳簿保存法は、各税法で保存が義務づけられている帳簿・書類について一定の要件を 満たした上で紙ではなく電磁的記録による保存を可能とすること及び電磁的に授受した取 引情報の保存義務等を定めた法律です。

電子帳簿保存法上の区分は以下となります。

- ▶ 「電子取引」
- 「電子帳簿等保存(電子帳簿・電子書類)」
- ▶ 「スキャナ保存」

#### ● ここに注意

電子帳簿保存法対応編のマニュアルについての注意点

・電子帳簿保存法対応編のマニュアルは2022年8月26日時点において作成されたものであり、現時点における有効な法令等に基づくものです。現時点で有効な法令等が将来変更される可能性があります。

・電子帳簿保存法対応編のマニュアルは、丸紅ネットワークソリューションズ(以下、当社)に て作成したものですが、税務当局の見解を拘束するものではなく、記載情報について電子帳簿保 存法に関する保証を当社が与えるものではありません。

・電子帳簿保存法及び関連する法令の解釈・適用については、税務署や顧問税理士等にご確認く ださい。